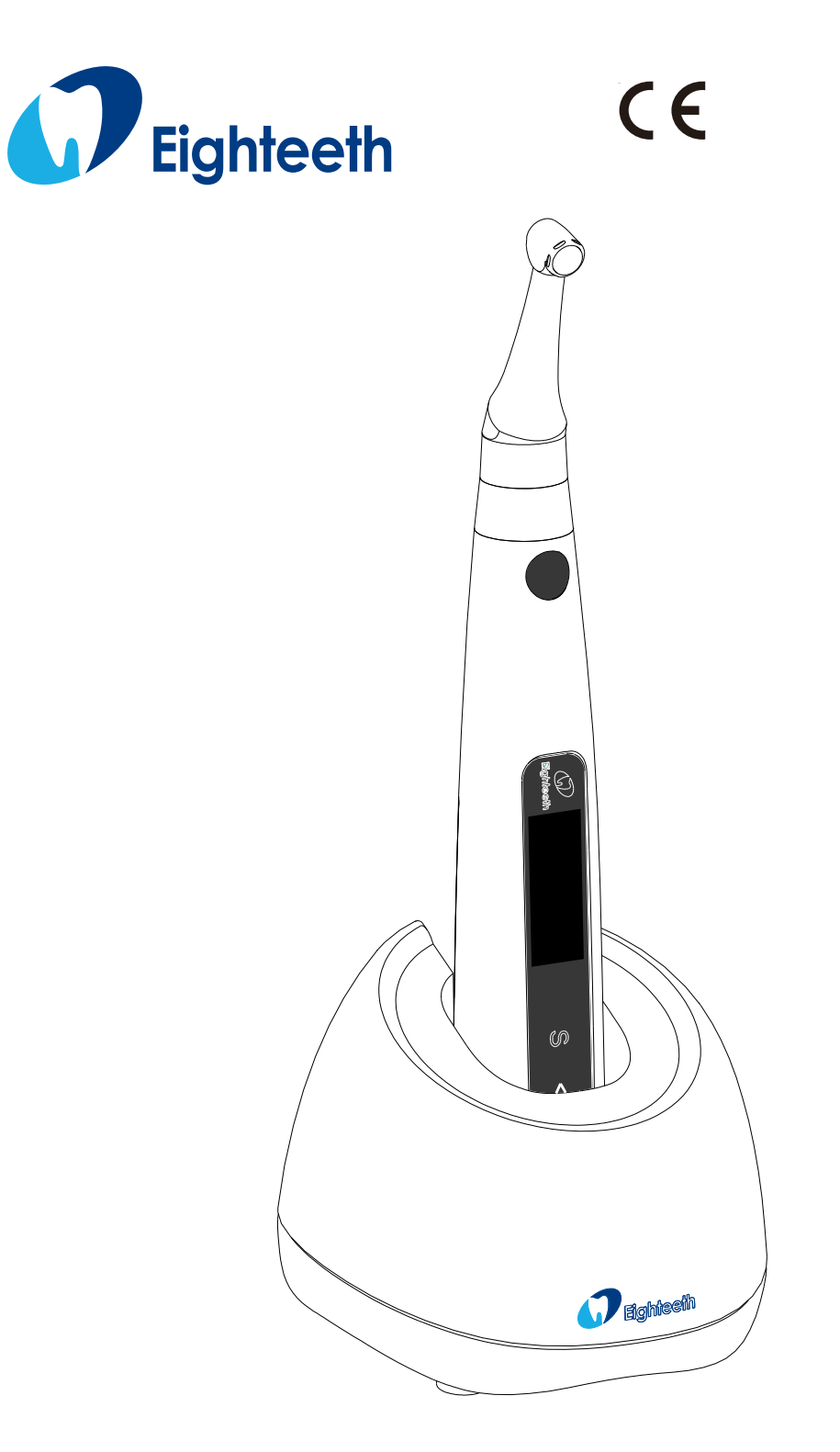

# *E-connect S* Käyttöohje

#### Sisällysluettelo

### Sisällysluettelo

| E-connect S                                          | 1  |
|------------------------------------------------------|----|
| 1.1 Pakkauksen sisältö                               | 4  |
| 1.2 Lisäosat (Myydään erikseen)                      | 4  |
| 3.1 Käyttötarkoitus                                  | 6  |
| 4.1 Kulmapään asennus                                | 7  |
| 4.2 neulan kiinnitys                                 | 7  |
| 4.3 Mittarin johdon kiinnitys                        | 8  |
| 4.4 Latausjalustan kytkeminen                        | 8  |
| 5.1 Etupaneelin näppäimet                            | 10 |
| 5.2 Näytön seloste                                   | 11 |
| 5.3 Ohjelmien ja tomintojen merkki ja selostus       | 13 |
| 6.1 Muistipaikan valinta                             | 14 |
| 6.2 Parametrien muuttaminen                          | 14 |
| 6.3 Esiasetetut ohjelmat                             | 17 |
| 6.4 Laitteen asetukset ja niiden muuttaminen         | 18 |
| 6.5 Parametrien tiedot                               | 20 |
| 7.1 Lataus                                           | 23 |
| 7.2 Moottorin käyttö                                 | 24 |
| 7.3 Apeks mittauksen käyttö ja epäsopivat olosuhteet | 26 |
| Changzhou Eighteeth Medcial Technology Co., Ltd      | 43 |
| Version: A0                                          | 43 |

### 1. Osien nimet

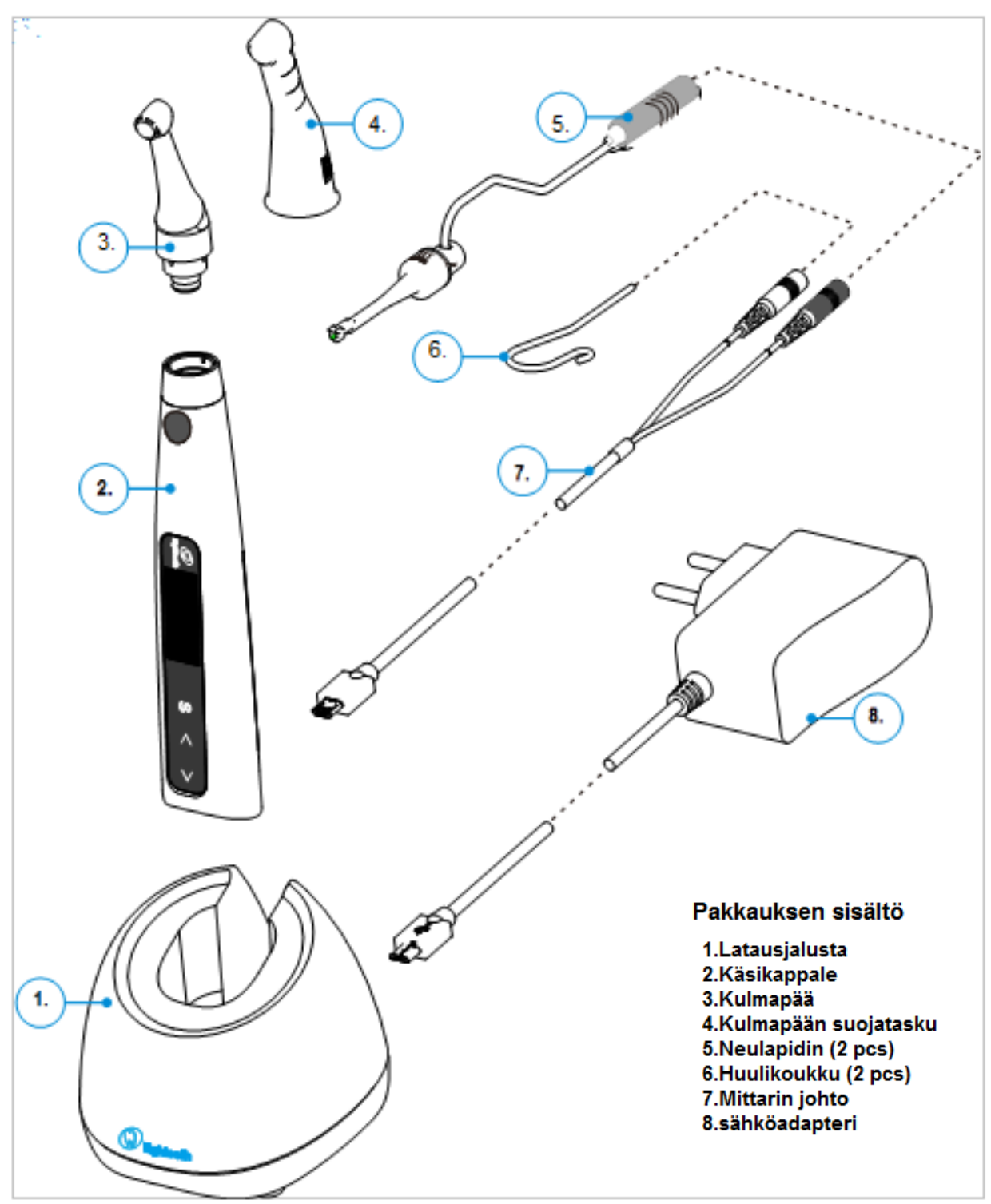

### 1.1 Pakkauksen sisältö

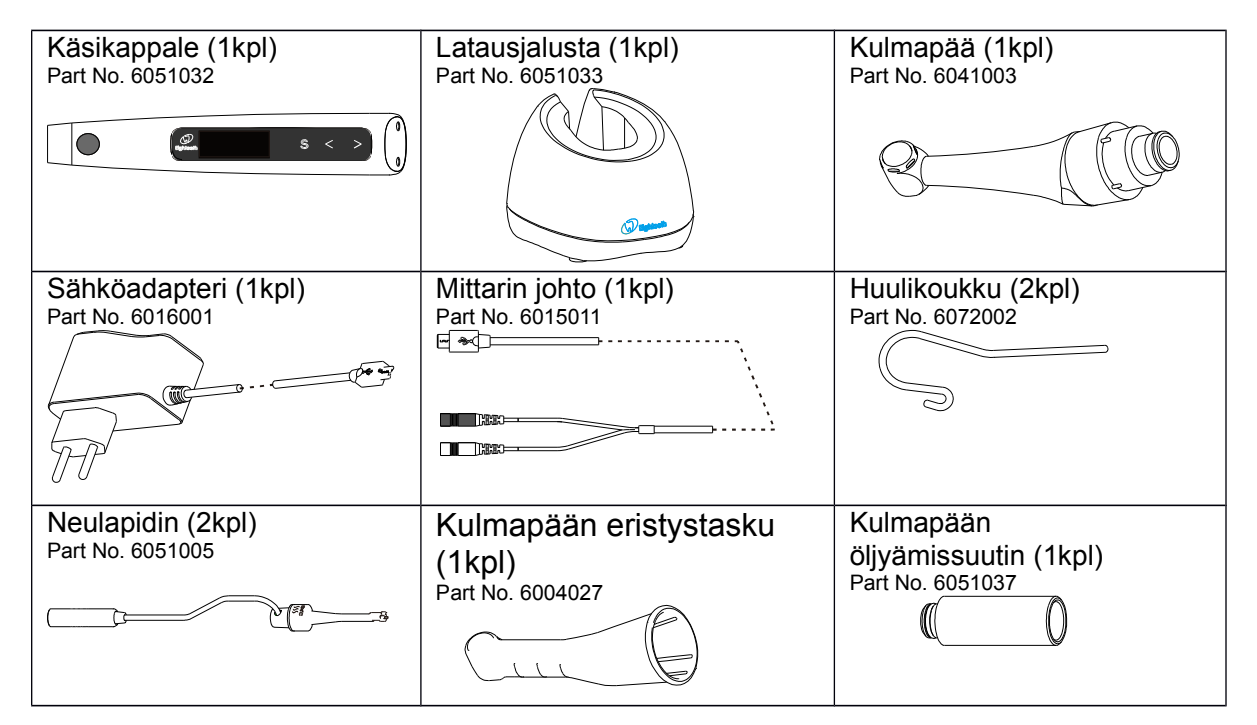

### 1.2 Lisäosat (Myydään erikseen)

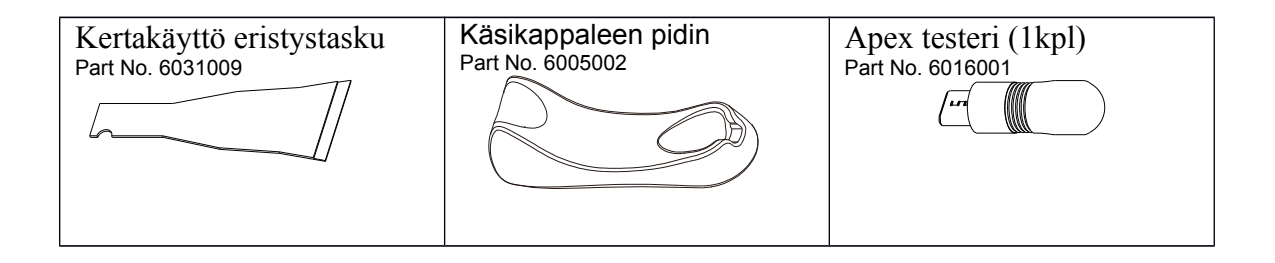

# 2. Käyttöohjeessa käytetyt symbolit ja niiden seloste

|                   | Vaara! Vakavan fyysisen vaaran mahdollisuus, mikäli seuraavia ohjeita ei noudateta. |  |  |  |  |  |
|-------------------|-------------------------------------------------------------------------------------|--|--|--|--|--|
|                   | Huomautus: Sisältää hyödyllisiä huomioita ja neuvoja laitteen käyttöön.             |  |  |  |  |  |
| SN                | Laitteen sarjanumero                                                                |  |  |  |  |  |
| REF               | Tehtaan määrittämä tuotenumero tuotteelle                                           |  |  |  |  |  |
|                   | Valmistaja                                                                          |  |  |  |  |  |
|                   | Valmistus päivämäärä                                                                |  |  |  |  |  |
|                   | Turvallisuusluokka II laite                                                         |  |  |  |  |  |
| Ŕ                 | BF tyypin lääkintälaite                                                             |  |  |  |  |  |
| <b>CE</b><br>0197 | CE merkki                                                                           |  |  |  |  |  |
|                   | Tasavirta                                                                           |  |  |  |  |  |
|                   | Älä hävitä normaalin jätehuollon kautta                                             |  |  |  |  |  |
| Ť                 | Säilytä kuivassa tilassa                                                            |  |  |  |  |  |
| <b>E</b>          | Tutustu ohjeisiin ennen käyttöä                                                     |  |  |  |  |  |
| 135 °C<br>∫∫∫∫    | Osan voi autoklavoida max. 135°C lämmöllä.                                          |  |  |  |  |  |
| EC REP            | Valtuutettu edustaja Euroopassa                                                     |  |  |  |  |  |
|                   | Tuotteen valmistajan LOGO                                                           |  |  |  |  |  |

### 3. Ennen Käyttöä

#### 3.1 Käyttötarkoitus

Laite on suunniteltu käytettäväksi hampaan juurikanavan hoitoon vääntömomentiltaan säädeltyjen ja jatkuvasti pyörivien sekä edestakaisin liikkuvien endodontiainstrumenttien kanssa.

Tätä laitetta tulee käyttää vain sairaala, klinikka tai hammaslääkärin toimitiloissa. Käyttäjän tulee olla ammatillisesti koulutettu hammaslääkäri.

Laitteen sisäänrakennettu apex mittari on vasta-aiheinen tilanteissa, joissa potilaalla on implantteja.

Älä käytä tätä laitetta implantteihin tai muihin **ei** endodonttisiin hampaanhoito menettelyihin.

Laitteen Turvallisuutta ja toimintatehoa ei ole testattu lapsiin tai raskaana oleviin naisiin.

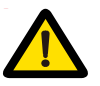

#### Vaara!

Lue seuraavat varoitukset huolella ennen käyttöä:

1. Laitetta (käsikappaletta) ei saa pitää kosteissa tiloissa. Älä upota laitetta mihinkään nesteeseen.

2. Älä altista laitetta kovalle lämmitykselle. Laitetta tulee käyttää ja säilöä turvallisissa olosuhteissa.

3. Laite vaatii erityisiä varotoimenpiteitä EMC (electromagnetic compatibility) säännösten ylläpidossa ja se tulisi asentaa ja käyttää vain EMC määräysten mukaisesti. Erityisesti, älä käytä laitetta loisteputkien, radion, radio ohjaimen, tai radiopuhelimine / lähettimien läheisyydessä, äläkä lataa, käytä tai varastoi laitetta liian kuumissa tiloissa. Noudata määrättyjä laitteen säilytys olosuhteita.

4. Käsineet ja kulmapään kumisuoja ovat pakollisia hoidon aikana.

 Jos laitteessa esiintyy epäsäännöllisyyksiä hoidon aikana, lopeta sen käytö välittömästi. Ota tarvittaessa yhteyttä laitteen maahantuojaan / myyjään.
 Älä koskaan pura laitteen osia omatoimisesti. Vaarana mm. laitteen takuun mitätöinti.

### 4. E-connect S asennus

#### 4.1 Kulmapään asennus

Varmista, että kulmapään liittimen 4 pinniä kohdistuu käsikappaleen liittimeen. Paina kulmapää paikoilleen, kunnes se naksahtaa paikoilleen.

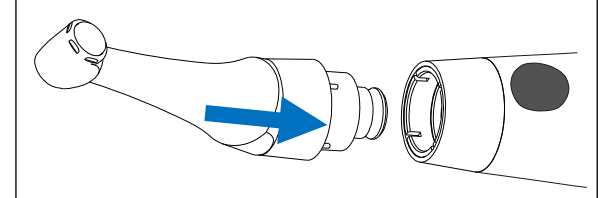

Kulmapäätä pystyy pyörittämään 340 astetta ilman tarvetta irroittaa kulmapäätä. Tämä tekee laitteen LCD näytön katsomisen helpoksi miltei missä tahansa asennossa.

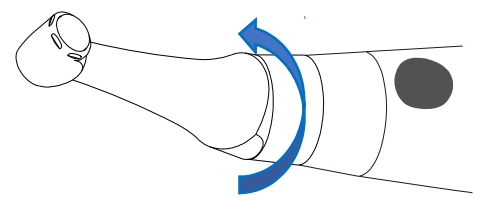

Vaara!

Varmista, että kulmapää on kunnolla kiinnitetty. Vaarana on mahdollinen irtoaminen tai kiinnitetyn neulan äkkinäinen pyörimissuunnan muutos käytön aikana.

Kiinnitettyäsi kulmapää, vedä kulmapäästä hellästi varmistaaksesi kulmapään lukittuneen käsikappaleeseen.

Parantaaksesi kulmapän eristystä apex mittaus käytössä, suosittelemme käyttämään mukana toimitettua Kulmapään eristystaskua.

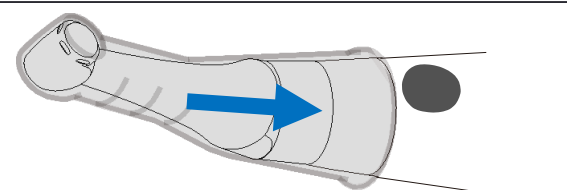

Voit myös käyttää kertakäyttöistä eristystaskua (myydään erikseen) kulmapään eristystaskun sijaan.

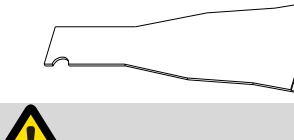

**Huomautus:** 

Suoritettaessa apex mittausta ilman kulmapään eristystaskua, käytäthän asianmukaisia, virtaa johtamattomia käsineitä ja vältä kulmakappaleen osumista potilaan huuliin mittarihäiriöiden välttämiseksi. Käyttäessäsi kappaletta apex mittaukseen on suositeltavaa, että käytät aina kulmapään eristystaskua.

### 4.2 neulan kiinnitys

Pyöritä neulaa kädessäsi, kunnes neulan kiinnityksen muoto täsmää kulmakappaleen istukan kanssa. Paina neula paikoilleen.

Paina kulmakappaleen istukan painike pohjaan, ja samanaikaisesti vedä neulasta irroittaaksesi neulan.

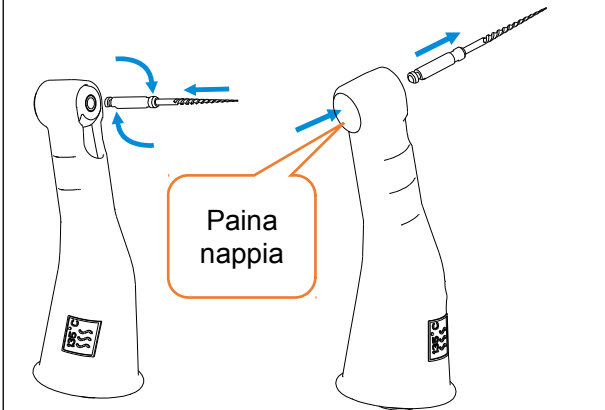

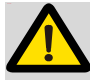

#### Vaara!

Tarkista neula vaurioiden varalta ennen kiinnitystä. Älä käytä vaurioituneita tai rikkinäisiä viiloja.

Varimsta, että käsikappaleen moottori ei ole päällä kiinnittäessäsi tai irroittaessasi neulaa.

Ole varovainen kiinnittäessäsi ja irroittaessasi viiloja välttääksesi käsien haavautumisen.

Huolehdi, ettet paina käsikappaleen pääkytkintä kiinnittäessäsi viiloja. Pääkytkimen painaminen aiheuttaa neulaa pyörittävän moottorin käynnistymisen.

Kiinnitettyäsi neulan, vedä siitä kevyesti varmistaaksesi sen lukittuneen paikoilleen.

#### 4.3 Mittarin johdon kiinnitys

Aktivoidaksesi aktiivi apex mittaus toiminnon, avaa käsikappaleen patterirasian alla oleva USB portin suoja ja kiinnitä mittarin johto USB porttiin.

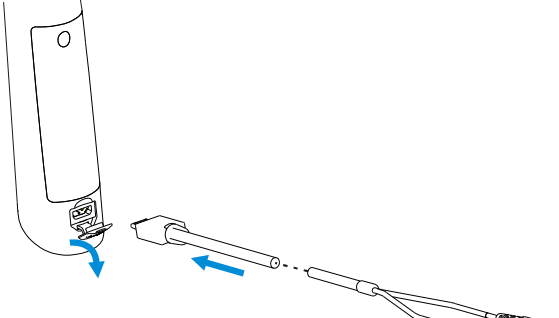

Syötä huulikoukku valkoiseen liittimeen ja neulapidin mustaan liittimeen.

Huomautus: Neulapidintä ei tarvitse kiinnittää, mikäli haluatte käyttää moottoriin yhdistetty apex toimintoa. Neulapidintä tarvitaan vain "standalone apex" toiminnossa (katso kohta Kanavan mittaustila kohdasta5.2).

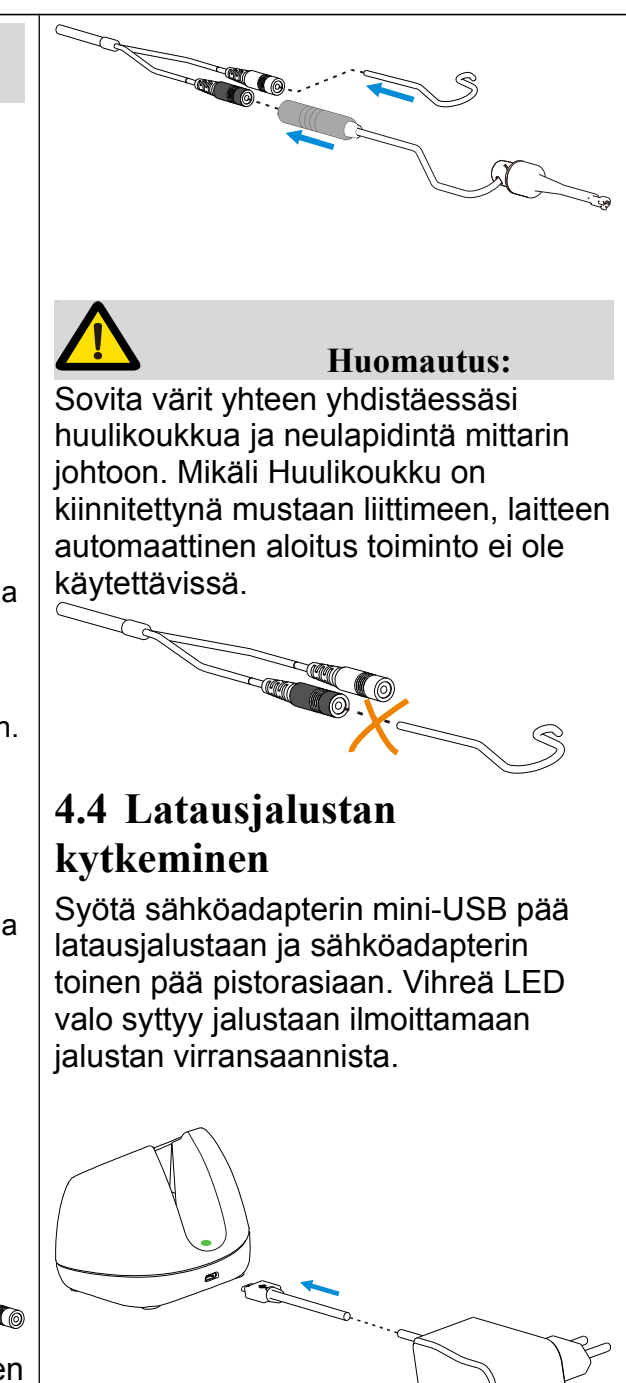

Huomautus: Käytä vain alkuperäistä adapteria laitteen lataamiseen.

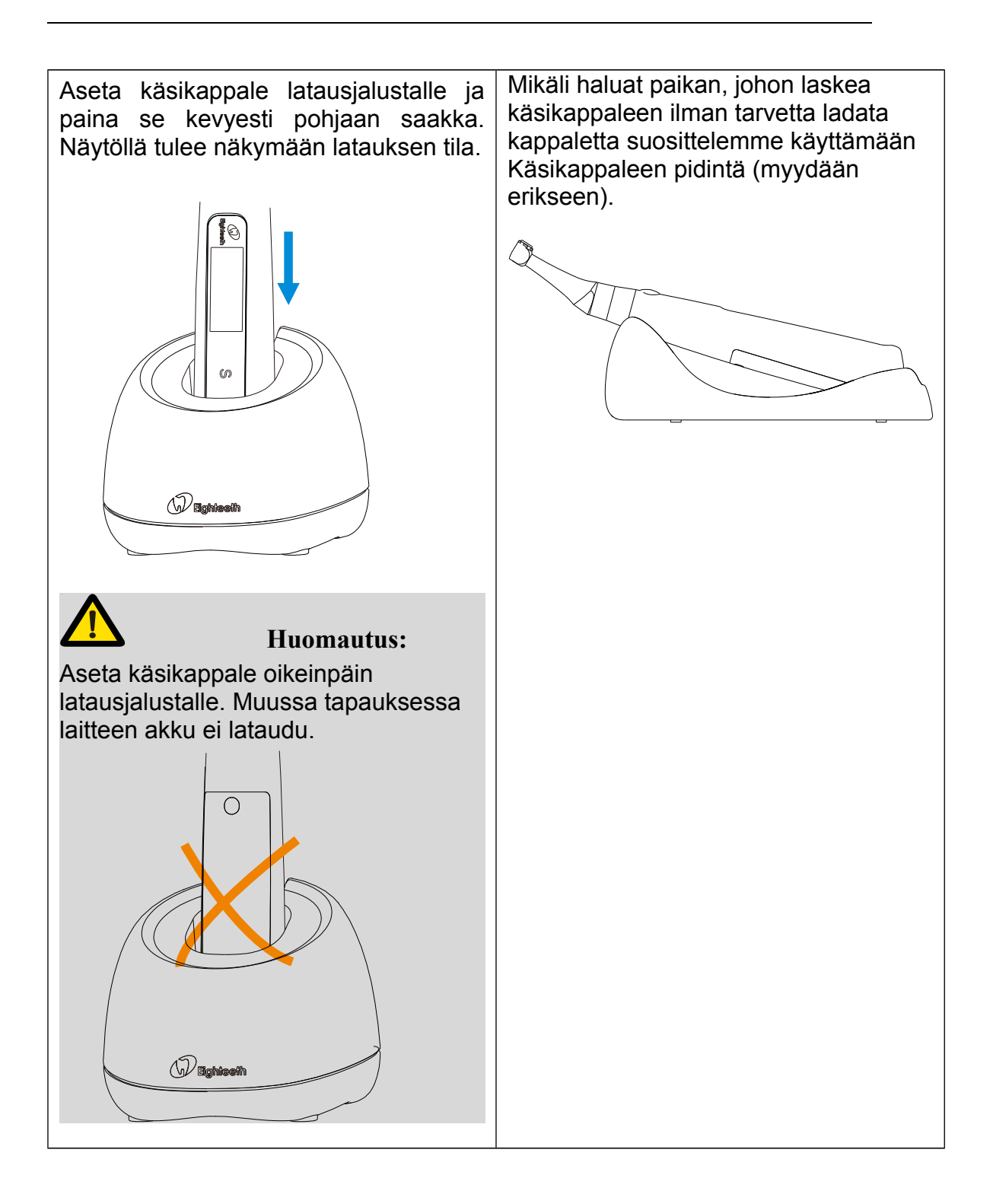

### 5. Käyttöliittymän seloste

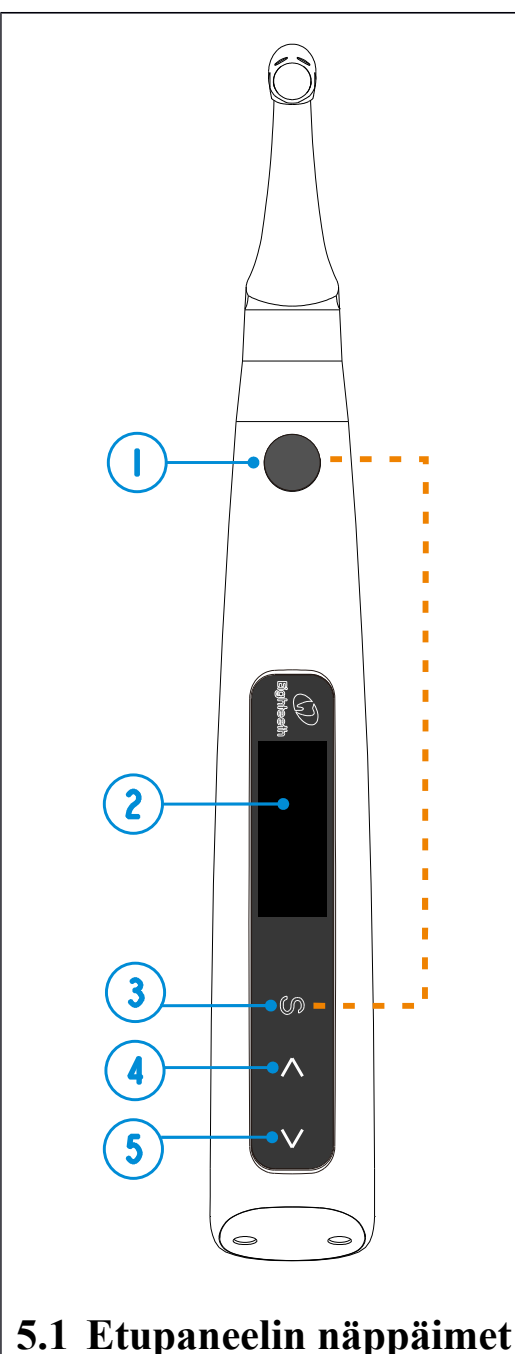

- Pääkytkin, moottorin käynnistys ja pysäytys painike
- 2. Näyttö
- 3. S Asetus painike 4. < nuoli painike 1
- 5. > nuoli painike 2

#### Virran kytkentä

Paina (1) • vähintään 0.5 sekunnin ajan käynnistääksesi kappaleen. Kappale siirtyy automaattisesti odotustilaan noin 2 sekunnin kuluttua.

#### Muistipaikkojen selaus

paina  $(4) \le tai (5) \ge K$ äsikappaleen ollessa odotustilassa. M1-10 ovat kävttäjän ohjelmoitavissa olevia muistipaikkoja.

#### Toimintatilan muutos valitulle

muistipaikalle ("operation mode") (pyörimissuunta / edestakainen pyöritys) Paina (3) S käisikappaleen ollessa odotustilassa, paina (4) < tai (5) > muuttaaksesi toimintatilan, sitten paina (1) tai odota 5 sekunttia vahvistaaksesi asetuksen. (selostus toimintatiloista kohdassa 5.3)

#### Parametrien säätö

(esim nopeus, vääntövoima automaattinen aloitus /lopetus ine.)

Valitse haluamasi muistipaikan numero painamalla (4) < tai (5) > näppäimiä. Paina (3) S painiketta saadaksesi ensimmäinen parametrin näkyviin, siirtyäksesi seuraavaan parametriin paina painiketta (3) S uudelleen. Muuta haluamaasi parametriä painamalla (4) tai (5) ≥ painikkeita. Paina sitten (1) ● tai odota 5 sekunttia vahvistaaksesi muutoksen.

#### Esiasetetut ohielmat valikko

Paina (3) S pitkään (yli 1 sekuntti) päästäksesi esiasetettujen ohjelmien listaan, paina (4) < tai (5) > muuttaaksesi valintaasi, sitten paina (1) • valitaksesi ohjelman. (laite ei poistu tästä valikosta automaattisesti)

#### Virran katkaisu

Paina ja pidä painettuna (3) S sitten paina lyhyesti (1) ●.

#### Lisäasetukset

Laitteen ollessa pois päältä, paina ja pidä pohjassa (3) S sitten paina ja pidä samanaikaisesti pohjassa (1) • Päästäksesi lisäasetuksiin, selaa asetuksia (3) S painikkeella. Paina (4) < tai (5) > muuttaaksesi asetusta, paina sitten hyväksyäksesi muutoksen. (Lisäselostus kohdassa 6.4)

#### 5.2 Näytön seloste

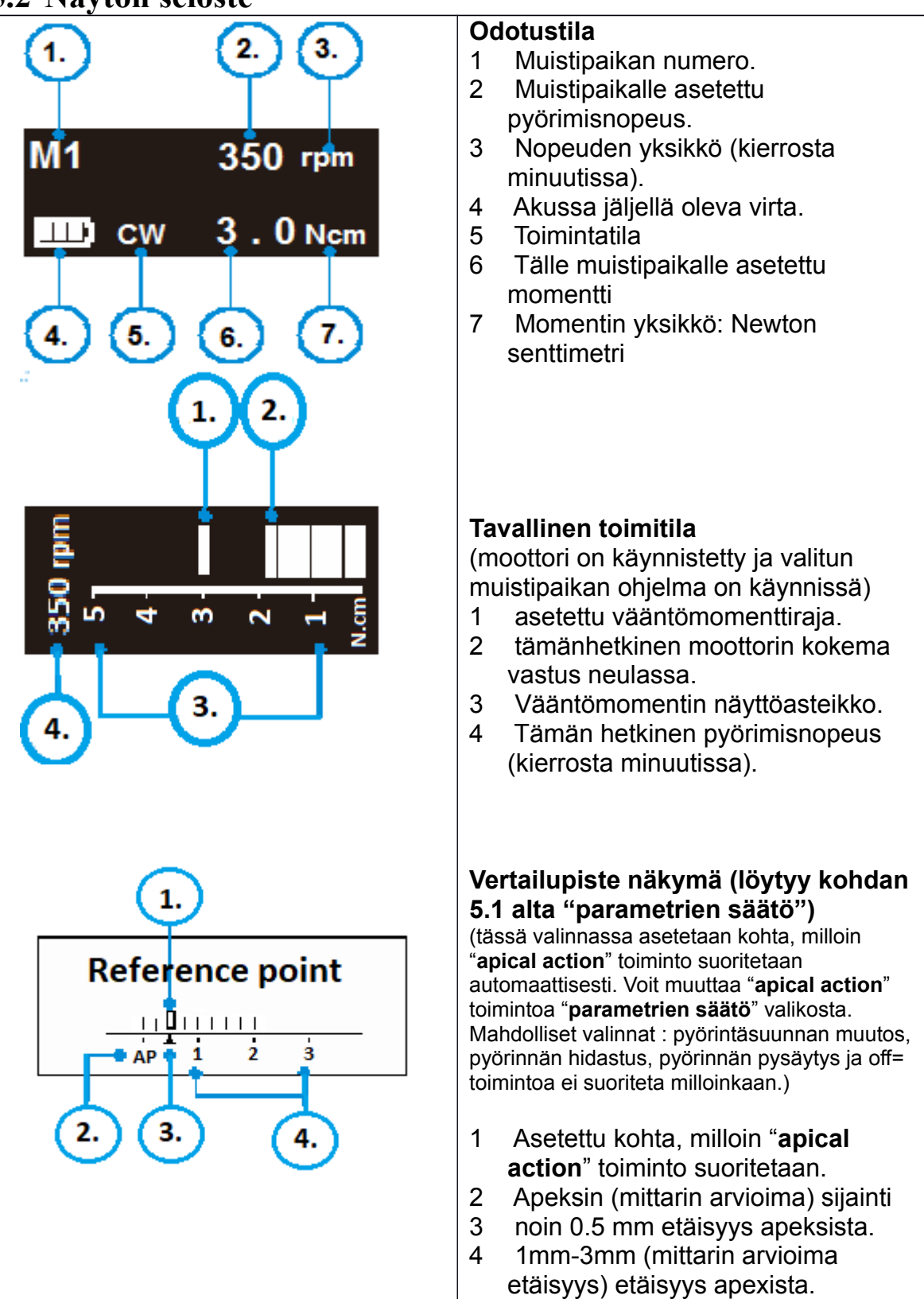

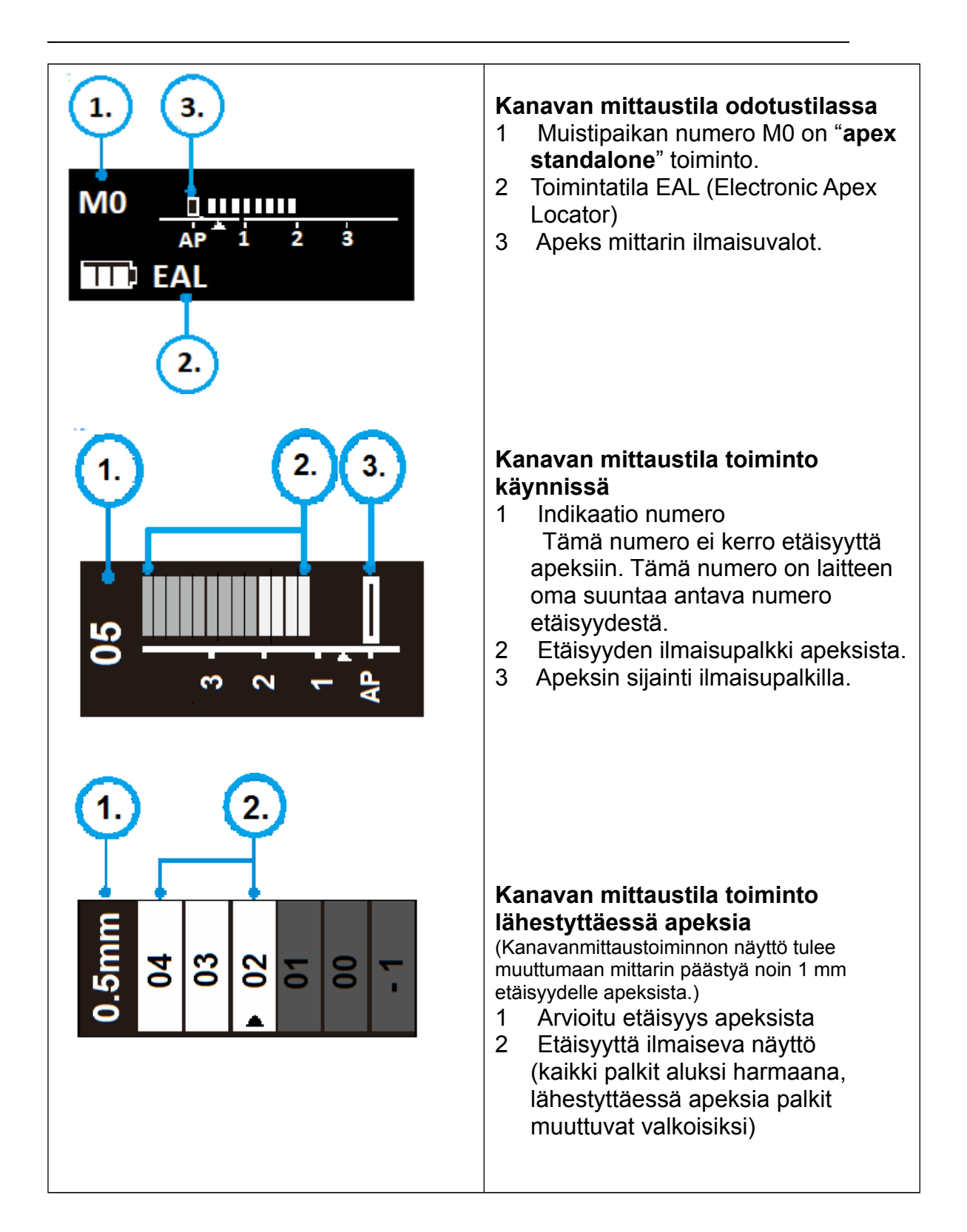

## 5.3 Ohjelmien ja tomintojen merkki ja selostus

| Merkki          | Seloste                                                                                                    |
|-----------------|----------------------------------------------------------------------------------------------------|
| Fwd             | (Forward) Eteenpäin, kellon myötäsuuntainen pyörityssuunta.                                                                                                    |
| Rev             | (Reverse) Taaksepäin, Kellon vastasuuntainen pyörityssuunta.<br>Käytetään erikoisviiloille, calsiumin vientiin juurikanavaan jne.                                                                                                    |
| REC             | (Reciprocation)Edestakainen pyöritys. Käytetään edestakaisin<br>liikkuvaan neulaan. Aseta pyörimiskulma erikseen<br>Parametrien säädöstä.                                                                                                    |
| ATC             | (Adaptive Torque Control)<br>Mikäli neulan vastus on suurempi, kuin asetettu arvo (" <b>torque</b><br><b>limit</b> ") neula pyörii edestakaisella pyörityksellä. Mikäli neulalla<br>ei ole vastusta tai vastuksen määrä ei ylitä asetettua rajaa<br>neula pyörii kellon myötäsuuntaisesti. |
| EAL             | (Electronic apex locator)<br>Elektronninen apeksin tunnistin. Tässä tilassa laite toimii<br>pelkkänä apeksin etäisyysmittarina.                                                                                                    |
| AP              | (Apex)<br>Apeksi                                                                                                    |
| R.L             | (Torque reverse less)<br>Moottori ei käännä pyörimissuuntaa, vaikka neulaan kohdistuu<br>paljon vastusta. (tämä vaihtoehto löytyy " <b>torque limit</b> "<br>parametristä toimintatilan ollessa <b>Fwd</b> tai <b>Rev</b> )                                                                |
| Reference point | Tällä säädetään etäisyyttä apeksista, milloin " <b>apical action</b> " toiminto suoritetaan.                                                                                                    |
| FWD Angle       | Eteenpäin pyörimisaste määrä (Forward angle), on parametri, jota pääsee muuttamaan " <b>REC</b> " ja " <b>ATC</b> " " <b>Toimintatiloissa</b> ".                                                                                                    |
| REV Angle       | Taaksepäin pyörimisaste (Reverse angle), on parametri, jota pääsee muuttamaan " <b>REC</b> " ja " <b>ATC</b> " "Toimintatiloissa".                                                                                                    |
| Memory Mode     | Muistipaikka. Laitteessa olevat muistipaikat: M0-M10.<br>Muistipaikoille M1- M10 voi tallentaa omia toimintoja.<br>Muistipaikoille voi myös tallentaa " <b>esiasetettuja ohjelmia</b> ".                                                                                                   |
| Operation Mode  | "Toimintatila" esim: FWD, REV, REC ja ATC                                                                                                    |

### 6. Asetusten muuttaminen

### 6.1 Muistipaikan valinta

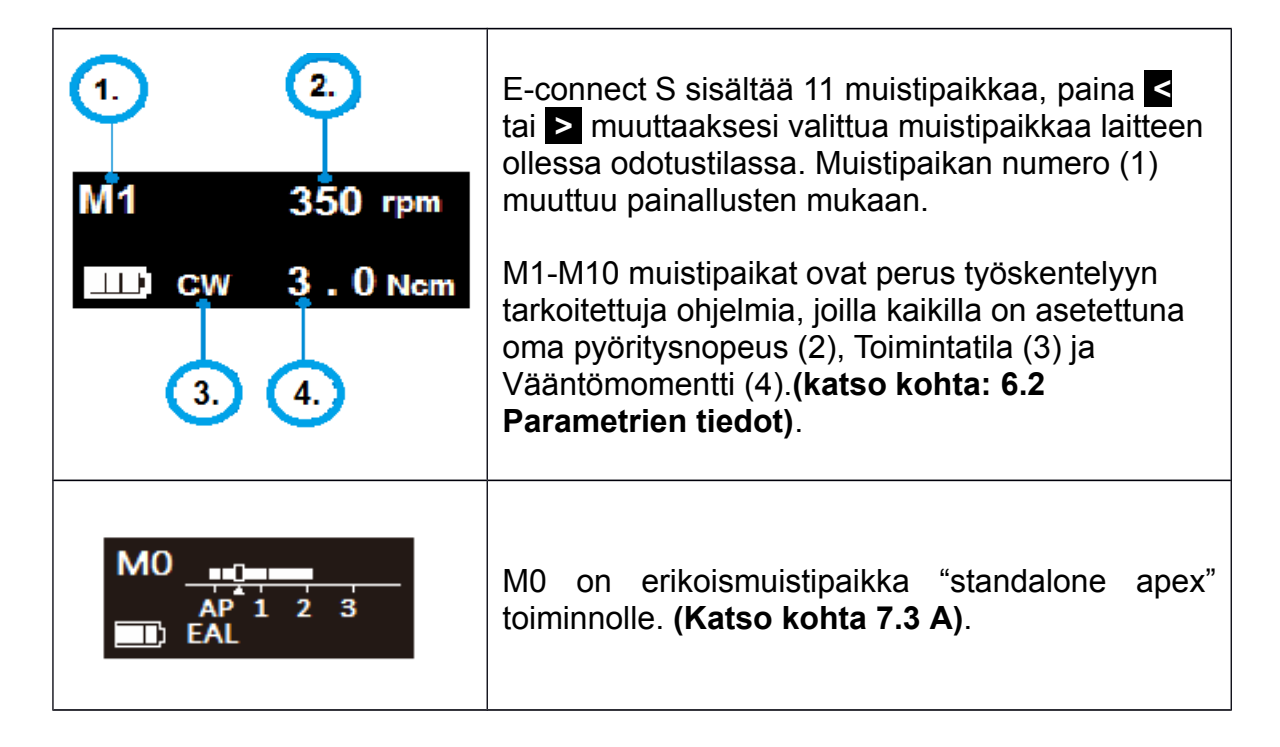

#### 6.2 Parametrien muuttaminen

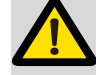

Vaara!

Kaikkien parametrien tulee vastata neulan valmistajan määräyksiä. Varmista aina neulan valmistajan ohjeista oikeat parametrit laitteelle ennen laitteen moottorin käynnistystä. Vaarana neulan katkeaminen käytön aikana.

| M1 350 rpm<br>CW 3.0 Ncm | Ennen mootorin käynnistystä takista, että<br>toimintatila (1) on oikea.Muuta toimintatila<br>tarvittaessa painamalla S kerran laitteen<br>odotustilassa, paina sitten < tai > näppäimiä<br>muuttaaksesi toimintatilaa. |
|--------------------------|----------------------------------------------------------------------------------------------------|
|                          | E-connect S laitteessa on 4 toimintatilaa: FWD, REV, REC<br>and ATC (Katso kohta 5.3 Ohjelmien ja toimintojen<br>merkki ja selostus).                                                                                  |
| Operation mode<br>CW     | Huomautus:<br>Jos valitset REV toimitilan, hidas piippaus alkaa hetkeksi<br>käynnistäessäsi moottorin. Hälyytyksen on tarkoitus<br>ilmoittaa käyttäjälle käänteisen pyörityksen olevan käytössä.                       |

| Toistuvasti paina S tarkistaaksesi kaikki valitun toimintatilan säädettävät parametrit, paina tarvittaessa < tai > muuttaaksesi parametrejä.                                                      |                                                                                                    |  |  |  |  |  |
|----------------------------------------------------------------------------------------------------|----------------------------------------------------------------------------------------------------|--|--|--|--|--|
| Huomautus:                                                                                                    |                                                                                                    |  |  |  |  |  |
| (Katso kohta 6.5 Parametrie                                                                                                    | n <b>tiedot)</b> .                                                                                                    |  |  |  |  |  |
| Speed       300 rpm         Nopeusasetusta pystytään säätämään 120 kierroksesta minuutissa aina 1000 kierroksee minuutissa.         Huomautus:         REC ja ATC toimitilojen nopeusasetus eroaa |                                                                                                    |  |  |  |  |  |
|                                                                                                    | toisistaan tietyissä tapauksissa huomattavasti.<br>(Katso kohta 6.5 Parametrien tiedot).                                                                                                    |  |  |  |  |  |
| Torque limit                                                                                                    | Vääntömomenttia voi säätää 0.5 N.cm – 4.0 N.cm<br>(Newton senttimetri) välillä. Myös R.L (Torque<br>Reverse less) on valittavissa tässä parametrissä,<br>mutta vain tiettyjen toimitilojen ollessa käytössä.<br><u>Huomautus:</u><br>REC ja ATC toimitilojen vääntömomenttiasetus<br>eroaa toisistaan tietvissä tapauksissa                                                     |  |  |  |  |  |
| <b>3.0</b> Ncm                                                                                                    | huomattavasti. (See chapter 6.5 Parametrien tiedot).                                                                                                    |  |  |  |  |  |
|                                                                                                    | Varoitus!                                                                                                    |  |  |  |  |  |
|                                                                                                    | Jos valitset vääntömomentiksi R.L (torque reverse<br>less), hidas piippaus hälyytys alkaa moottoria<br>käynnistettäessä. Noudata erityistä varovaisuutta<br>käyttäessäsi tätä vääntömomenttia suuren neulan<br>katkeamisriskin vuoksi.                                                                                                    |  |  |  |  |  |
|                                                                                                    | E-connect S laitteen sisäänrakennettu apex tunnistin. Jos<br>huulikoukku on kiinnitetty potilaan huuleen moottori<br>käynnistyy automaattisesti syöttäessäsi endo neulaa<br>juurikanavaan.                                                                                                    |  |  |  |  |  |
| Auto Start                                                                                                    | Paina < tai > parametrien säädön aikana ottaaksesi<br>automaattisen käynnistymisen pois käytöstä. Tämän jälkeen<br>moottori käynnistyy vain  painikkeen painalluksesta<br>(säätö koskee vain valittua muistipaikkaa).                                                                                                    |  |  |  |  |  |
|                                                                                                    | Varoitus!                                                                                                    |  |  |  |  |  |
|                                                                                                    | Moottori tulee käynnistymään automaattisesti mikäli<br>kulmakappale (ilman eristystaskua) tai kiinnitetty neula<br>koskee potilaan huulta tai käyttäjän sormea (mikäli käytössä<br>on sähköä johtavat suojakäsineet). Huomioi ja pyri<br>välttämään moottorin vahingossa käynnistyminen. Moottorin<br>pyörittämällä neulalla on mahdollisuus satuttaa käyttäjää /<br>potilasta. |  |  |  |  |  |

| Auto stop<br>OFF                               | Moottori pysähtyy automaattisesti neulan<br>poistuessa juurikanavasta. Tämä asetus ei ole<br>automaattisesti päällä. Kytke toiminto päälle<br>tarvittaessa "auto stop" parametri valikosta<br>painamalla < tai > ja valitse "ON".                                                                                                    |
|------------------------------------------------|----------------------------------------------------------------------------------------------------|
| Apical Action<br><b>Reverse</b>                | <ul> <li>Sisäänrakennetun apex tunnistimen ansiosta neulan saavuttaessa "reference point"(säädetään erikseen parametreistä) voidaan tällä "apical action" toiminnolla määrätä muutos neulan pyöritykseen. Vaihtoehdot ovat: "Reverse", "SlowDown", "Stop" and "Off".</li> <li>Paina ≤ tai ≥ muuttaaksesi.</li> <li>"Reverse": neulan pyörimis suunta muuttuu vastapäiväiseksi, kunnes terää nostetaan "reference pointin" yläpuolelle, jolloin pyörimis suunta palautuu normaaliksi.</li> <li>SlowDown: neulan pyöriminen hidastuu määrätyn "reference pointin" lähestyessä, mikäli "reference point" saavutetaan tai ylitetään muuttuu terän pyörimis suunta vastapäiväiseksi.</li> <li>Stop: neulan pyöriminen loppuu, kun neula saavuttaa "reference pointin". Pyöriminen alkaa uudelleen nostettuasi terä "reference pointin" yläpuolelle.</li> <li>Off: neula pyöri normaalisti, vaikka "reference point" saavutetaan tai ylitetään.</li> </ul> |
| Reference point     Implify     AP     i     i | "Reference point" säätövalikko. Tällä määrätään, millä<br>etäisyydellä apeksista "apical action" toiminto<br>käynnistyy. Paina                                                                                                    |
| FWD Angle<br>120°                              | Näkyvissä REC ja ATC toimintatilojen<br>parametreissä. "forward angle" (myötäpäivään<br>pyörimisen kulma) voidaan säätää 30-370° asteen<br>välillä.Paina < tai > muuttaaksesi asetusta.                                                                                                    |
| REV Angle<br>150°                              | Näkyvissä REC ja ATC toimintatilojen<br>parametreissä. "reverse angle" (vastapäivään<br>pyörimisen kulma) voidaan säätää 30-370° asteen<br>välillä.Paina < tai > muuttaaksesi asetusta.                                                                                                    |
|                                                | <b>Huomautus:</b><br>"FWD Angle" ja "REV Angle" yhteenlaskettu<br>astemäärä tulee olla enemmän, kuin 120°,<br>Moottori piiolottaa pienemmät asteluvut estäen<br>niiden valinnan, mikäli pienemmän asteluvun<br>valinta pudottaisi yhteisen aste määrän alle<br>120°:een. Esimerkiksi: jos asetat "FWD Angle"<br>30°:een, "REV Anglea" ei voi säätää alle 90°.                                                                                                    |

### 6.3 Esiasetetut ohjelmat

| 1.<br>M1 CW<br>Protaper SX&S1 350 rpm<br>Protaper S2 3.0 Ncm<br>2.                              | Käytön helpottamiseksi, olemme esiasentaneet<br>kappaleeseen muutamia yleisimpien viilojen<br>asetuksia.<br>Valitse muistipaikka (M1-M10) ja paina pitkään<br>painiketta (noin 1 sekuntti). Näytölle tulee<br>näkymään seuraava valikko (katso kuva).<br>1. Muistipaikka, jonka kohdalle valittu esiasetettu<br>ohjelma tullaan tallentamaan.<br>Paina ≤ tai ≥ muuttaaksesi valintaa (2),<br>valitaksesi esiasetettu ohjelma, paina • .<br>Valintoja on 4kpl / sivu, vaihtaaksesi sivua siirry<br>valinnallasi (valkoinen laatikko) sivun ylä tai ala<br>reunaan ja siitä yli. |
|-------------------------------------------------------------------------------------------------|----------------------------------------------------------------------------------------------------|
|                                                                                                 | Esimerkki: Jos valitset "OneCurve" (1.), toimintatila<br>(2), pyörimisnopeus (3) ja vääntömomentin raja (4)<br>muuttuvat valinnan mukaan.                                                                                                    |
| 2.<br>One Shape<br>OneFlare<br>2Shape<br>OneCurve<br>1.<br>CW<br>300 rpm<br>2.5 Ncm<br>4.<br>3. | <b>Huomautus:</b><br>Protaper®, GATES®, Pro.Glider® ja Wave<br>one® ovat Dentsplyn rekisteröityjä<br>tavaramerkkejä.<br>Mtwo®, Flex.Master®, Reciproc® ja R-Pilot®<br>ovat VDW:n rekisteröityjä tavaramerkkejä.<br>K3XF® ja TF® ovat SybronEndon rekisteröityjä<br>tavaramerkkejä.<br>OneG®, OneShape®, OneFlare®, 2Shape® ja<br>OneCurve® ovat Micro-Megan rekisteröityjä<br>tavaramerkkejä.<br>XPendo.Shaper®, XPendo.Finisher®, iRace®,<br>BT-Race® ja BioRace® ovat FKG:n<br>rekisteröityjä tavaramerkkejä.                                                                |
| 1. 2. 3. 4.<br>OneCurve 300 rpm                                                                 | Valittuasi esiasetettu ohjelma, muistipaikan<br>numero muuttaa nimensä valitun esiasetetun<br>ohjelman mukaan (1.). Samalla toimintatila<br>(2.), pyöritysnopeus (3.) ja vääntömomentin<br>raja (4.) muuttuvat vastaamaan esiasetetun<br>ohjelman oletusarvoja.                                                                                                    |
|                                                                                                 | Huomautus:<br>Kaikki muistipaikat (M1-M10) voidaan korvata<br>samalla tyylillä.                                                                                                    |

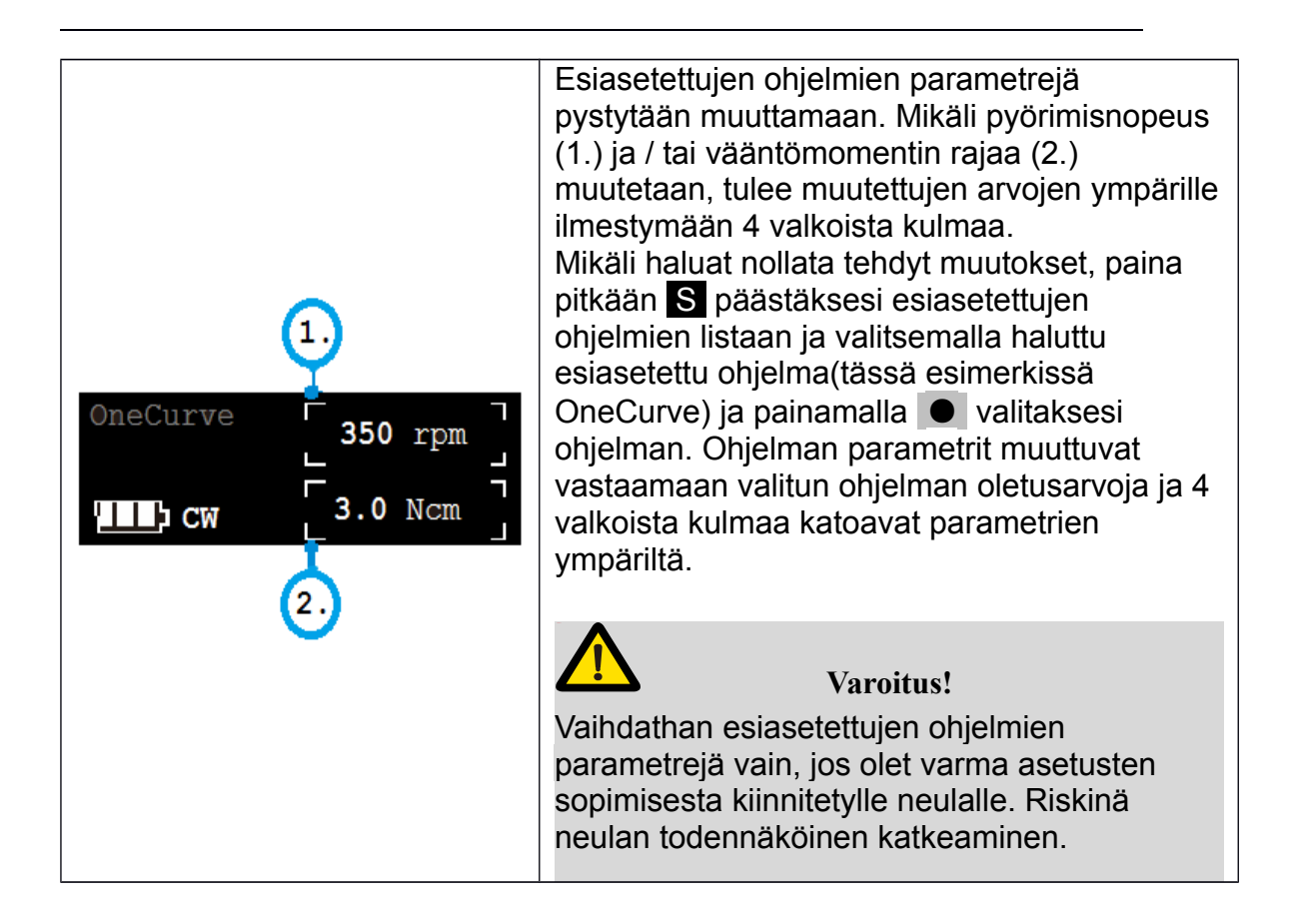

#### 6.4 Laitteen asetukset ja niiden muuttaminen

| Versions<br>E.1.1.008 | Laitteen ollessa pois päältä, paina S pohjaan ja pidä<br>sitä painettuna. Paina sitten O ja pidä molempia<br>painikkeita painettuna päästäksesi laitteen omiin<br>asetuksiin. Näytölle ilmestyessä teksti: "Settings" voi<br>painikkeet vapauttaa. Laite siirtyy automaattisesti<br>seuraavaan näkymään (katso kuva). Ruudulla tulee<br>näkymään laitteen tämänhetkinen ohjelmiston versio.<br>E-connect S voidaan päivittää helposti ilman työkaluja<br>tai ohjelmia. Ota yhteyttä laitteen maahantuojaan /<br>myyjään laitteen päivittämisestä, mikäli uskot sen<br>olevan tarpeen. |
|-----------------------|----------------------------------------------------------------------------------------------------|
|                       | Huomautus:<br>Päivityksen jälkeen laite palautuu tehdasasetuksille.<br>Merkitse muistiin kaikki tarvitsemasi asetukset ennen<br>päivitystä.                                                                                                    |

| Auto Power Off<br>10 Min        | Paastyasi laitteen omiin asetuksissa, paina S selataksesi<br>valikkoa. Säätämällä "Auto Power Off" aikaa määritetään,<br>kuinka kauan laite pysyy päällä sen ollessa<br>käyttämättömänä. Voit säätää aikaa painamalla ≤ tai ≥<br>painikkeilla. Vahvista sitten muutokset painamalla • .<br>Vahvistettuasi muutokset laite siirtyy odotustilaan.<br>"Auto Power Off" ajastinta voidaan säätää 3-15 minuutin<br>välillä.             |
|---------------------------------|----------------------------------------------------------------------------------------------------|
| Auto Return time<br>5 Sec       | Selaa laitteen asetuksia S painikkeella. "Auto Return time"<br>ajalla määritetään, kuinka kauan laite pysyy parametrien<br>muutos valikossa ilman nappulanpainalluksia, ennen kuin se<br>automaattisesti palaa odotustilaan.<br>Paina ≤ tai ≥ muuttaaksesi aikaa, paina sitten ●<br>hyväksyäksi muutokset.<br>"Auto Return time" ajaksi pystyy asettamaan 3-15 sekunttia.                                                          |
| Beeper Volume<br>Vol . 2        | <ul> <li>Selaa laitteen asetuksia S painikkeella. "Beeper Volume" asetuksella pystyt säätämään laitteen "piip" äänien voimakkuutta. Muuttaaksesi äänenvoimakkuutta paina ≤ tai</li> <li>, hyväksy muutokset  painikkeella.</li> <li>"Beeper Volume" äänen asteita voidaan säätää välillä: 0(mykkä) aina 3:en (täysi) asti. Säätäessäsi tätä asetusta laite piippailee valitulla äänenvoimakkuudella tasaisin väliajoin.</li> </ul> |
| Habit hand<br><b>Right Hand</b> | Selaa laitteen asetuksia S painikkeella. "Habit hand"<br>asetuksella määrätään, kummalla kädellä laitetta käytetään.<br>Paina ≤ tai > painiketta muuttaakseis ja ● painiketta<br>hyväksyäksesi muutokset.<br>Ruudun teksti tulee kääntymään valiinan mukaan.                                                                                                    |
| Startup memory<br>M1            | <ul> <li>Selaa laitteen asetuksia S painikkeella. "Start memory" asetus määrää näkymän, mihin käyttäjä pääsee käynnistäessään laitteen. Valinnat: M1 tai "last".</li> <li>Paina ≤ tai ≥ painiketta muuttaaksesi, paina sitten ● painiketta hyväksyäksesi muutokset.</li> <li>M1 : Muistipaikka nro. 1.</li> <li>"last": muistipaikka, joka oli käytössä viimeksi, kun laite oli päällä.</li> </ul>                                 |
| Calibration<br><b>OFF</b>       | Selaa laitteen asetuksia S painikkeella. "Calibration"<br>toiminnolla käynnistetään laitteen kalibrointi. paina ≤ tai ≥<br>valitakseis "ON", painaessasi   painiketta laite aloittaa<br>automaattisen kalibroinnin.<br>Vaara!                                                                                                    |
|                                 | Ennen kalibrointia varmista, että laitteen oma kulmapää<br>on kiinitettynä laitteeseen ja että kulmapäässä ei ole<br>neulaa kiinni. Mikäli kulmapää on väärä tai<br>kulmapäässä on ylimääräistä vastusta (esim. Kiinnitetty<br>neula) ei laite tule kalibroitumaan oikein. Vaarana<br>neulan rikkoutuminen seuraavan laitteen käytön                                                                                               |

|                                | aikana.                                                                                                    |
|--------------------------------|----------------------------------------------------------------------------------------------------|
| Calibration<br>1000 rpm        | Automaattisen kalibraation ollessa päällä, moottori<br>tulee käynnistymään ja nostamaan nopeutta.<br>Pyöritysnopeus alkaa 120 rpm ja loppuu 1000 rpm.<br>Kalibroinnin onnistuttua laite sammuu automaattisesti.                                                                                                    |
| Restore settings<br><b>OFF</b> | Selaa laitteen asetuksia S painikkeella. "Restore setting"<br>toiminto palauttaa kaikki laitteen muistipaikat<br>tehdasasetuksiin. paina ≤ tai ≥ painiketta valitaksesi "ON"<br>ja paina ● painiketta aloittaaksesi palautus toiminnon.<br>Tehdasasetusten palautus toiminto tulee nollaamaan<br>kaikkien muistipaikkojen asetukset. (katso kohta 6.5<br>Parametrien tiedot). |
|                                | Huomautus:<br>Merkitse muistiin kaikki tarvitsemasi asetukset ennen<br>tehdasasetusten palautusta. Kaikkien muistipaikkojen<br>tiedot tulevat nollautumaan.                                                                                                    |

### 6.5 Parametrien tiedot

Tehdas alkuperäiset parametrit eri muistipaikoille.

| Function               | M1  | M2  | M3  | M4  | M5  | M6  | M7  | M8  | M9      | M10  |
|------------------------|-----|-----|-----|-----|-----|-----|-----|-----|---------|------|
| Operation<br>Mode      | FWD | FWD | REC | REC | ATC | ATC | REV | REV | FW<br>D | FWD  |
| Speed<br>(rpm)         | 300 | 400 | 350 | 450 | 450 | 300 | 350 | 500 | 800     | 1000 |
| Torque Limit<br>(N·cm) | 3.0 | 2.0 | N/A | N/A | 1.5 | 1.5 | 2.5 | 2.0 | 1.5     | 1.0  |
| Auto<br>Start          | ON  | ON  | ON  | ON  | ON  | ON  | ON  | ON  | ON      | ON   |
| Auto<br>Stop           | OFF | OFF | OFF | OFF | OFF | OFF | OFF | OFF | OFF     | OFF  |
| Apical<br>Action       | REV | REV | REV | REV | REV | REV | REV | REV | REV     | REV  |
| Reference<br>point     | 02  | 02  | 02  | 02  | 02  | 02  | 02  | 02  | 02      | 02   |
| FWD<br>Angle           | N/A | N/A | 30  | 40  | 370 | 210 | N/A | N/A | N/A     | N/A  |
| REV<br>Angle           | N/A | N/A | 150 | 160 | 50  | 50  | N/A | N/A | N/A     | N/A  |

| Tehdasalkuperäiset laitteen asetukset. |            |      |              |         |  |  |  |
|----------------------------------------|------------|------|--------------|---------|--|--|--|
| Auto Power off                         | 10Min      | Star | tup memory   | M1      |  |  |  |
| Auto Return time                       | 5 Sec      | L    | .anguage     | English |  |  |  |
| Beeper Volume                          | 2          | C    | alibration   | OFF     |  |  |  |
| Habit hand                             | Right hand | Rest | ore settings | OFF     |  |  |  |

Valittavissa oleva **pyöritysnopeus** (rpm) vaihtelee eri **käyttötiloissa.** Käytettävät nopeudet listattuna alla eri käyttötiloissa.

| Fwd                                         | Rev                                                  | REC            | ATC                    |
|---------------------------------------------|------------------------------------------------------|----------------|------------------------|
| 120 150 200 25<br>450 500 550 60<br>850 900 | 0 280 300 350 400<br>0 650 700 750 800<br>0 950 1000 | 150 200<br>400 | 250 300 350<br>450 500 |

Valittavissa oleva vääntömomentin raja (N·cm) vaihtelee eri käyttötiloissa. Käytettävät vääntömomentin rajat eri käyttötiloissa listattuna alla.

| Pyöritysnopeus<br>(rpm) | Fwd                      | Rev                               | REC | ATC                         |
|-------------------------|--------------------------|-----------------------------------|-----|-----------------------------|
| 120-700                 | 0.5 0.8 1<br>2.2 2.5 3.0 | .0 1.5 1.8 2.0<br>3.2 3.5 4.0 R.L | N/A | 0.50.81.01.51.82.02.22.53.0 |
| 700-1000                | 0.5 0.8 1                | .0 1.5 1.8 2.0                    | N/A | N/A                         |

|       | Fwd     | Rev    | REC                                                               | ATC             |
|-------|---------|--------|-------------------------------------------------------------------|-----------------|
| FWD   | l       | ∃i     | 30405060708090100120150160180200230250260280300320340360370100100 | Sama kuin "REC" |
| Angle | valitti | avissa |                                                                   | toimitilassa    |
| REV   | l       | ∃i     | Sama kuin yllä.                                                   | Sama kun "REC"  |
| Angle | valitta | avissa |                                                                   | toimitilassa    |

#### "FWD Angle" ja "REV Angle" valittavat asteluvut eri toimitiloissa.

#### Huomautus:

"FWD Angle" ja "REV Angle" yhteenlaskettu astemäärä tulee olla enemmän, kuin 120°, Moottori piiolottaa pienemmät asteluvut estäen niiden valinnan, mikäli pienemmän asteluvun valinta pudottaisi yhteisen aste määrän alle 120°:een. Esimerkiksi: jos asetat "FWD Angle" 30°:een, "REV Anglea" ei voi säätää alle 90°.

# 7. Käyttö

#### 7.1 Lataus

|                           | Akun merkkivalo kertoo arvioidusti, kuinka paljon<br>virtaa laitteen akussa on jäljellä.<br>Kaikkien palkkien hävittyä akun merkkivalosta,<br>jäljellä on enään alle 15%, tässä tilanteessa<br>laitetta suositellaan lataamaan.                                                                    |
|---------------------------|----------------------------------------------------------------------------------------------------|
|                           | Huomautus:<br>Varauksen pudottua alle 15%, akkua tulee ladata<br>30 päivän sisällä. Vaarana laitteen akun<br>varauskyvyn heikentyminen.                                                                                                    |
| LowPower<br>Please Charge | Mikäli laitteen käyttöä jatketaan, moottorin<br>pyöritys nopeus ja teho tulevat laskemaan<br>huomattavasti, kunnes ruutuun ilmestyy seuraava<br>ilmoitus (katso kuva) ja laite lopettaa toiminnan.                                                                                                 |
|                           | <b>Huomautus:</b><br>Akun merkkivalo ilmoittaa akussa jäljelläolevaa<br>jännitettä. Akun jännite laskee huomattavasti<br>neulan pyörityksen alkaessa. Tämä voi näkyä<br>akun varauksen vähenemisenä akun<br>merkkivalossa.                                                                         |
|                           | Laitetta voidaan ladata myös ilman latausalustaa.<br>Liitä sähköadapteri suoraan käsikappaleeseen.<br>Kappaleen ruudulle tulee ilmestymään<br>latausilmaisin merkki.<br>Tästä huolimatta laitetta suositellaan lataamaan<br>vain latausjalustalla. (katso kohta 4.4<br>Latausjalustan kytkeminen). |
|                           | Huomautus:<br>Käytä vain alkuperäistä adapteria laitteen<br>lataamiseen.                                                                                                    |

| Latausilmaisin ilmestyy näytölle ja alkaa vilkkua<br>hitaasti (kuva <b>1</b> .). Akun latauduttua<br>latausilmaisimen vilkkuminen loppuu ja se jää<br>ruudulle ilmaisemaan akun olevan täynnä<br>(kuva <b>2</b> .).<br>Akun täyteen lataaminen kestää arvioidusti noin 4<br>tuntia riippuen siitä, kuinka paljon akussa on<br>varausta jäljellä sekä akun kunnosta.<br>Akun kestää arvioidusti 300-500 latauskertaa,<br>riippuen laitteen käyttöolosuhteista. |  |
|----------------------------------------------------------------------------------------------------|--|
| Huomautus:<br>Jos laitteessa on jokin toiminnoista päällä asettaessasi<br>laitteen latautumaan, laite sammuttaa toiminnon<br>automaattisesti. Irroittaessasi laitteen latauksesta,<br>käynnissä ollut toiminto käynnistyy uudelleen.                                                                                                    |  |
| Varoitus!<br>Älä vaihda laitteen akkua omatoimisesti! Vain<br>laitteen valmistajan kouluttama tai valtuuttama<br>henkilö on oikeutettu vaihtamaan laitteen akun.<br>Väärä akku tai akun väärinasennus saattaa<br>aiheuttaa häiriötä laitteelle, lisäksi elektroniikan<br>vaurioituminen on erittäin todennäköistä.                                                                                                    |  |

### 7.2 Moottorin käyttö

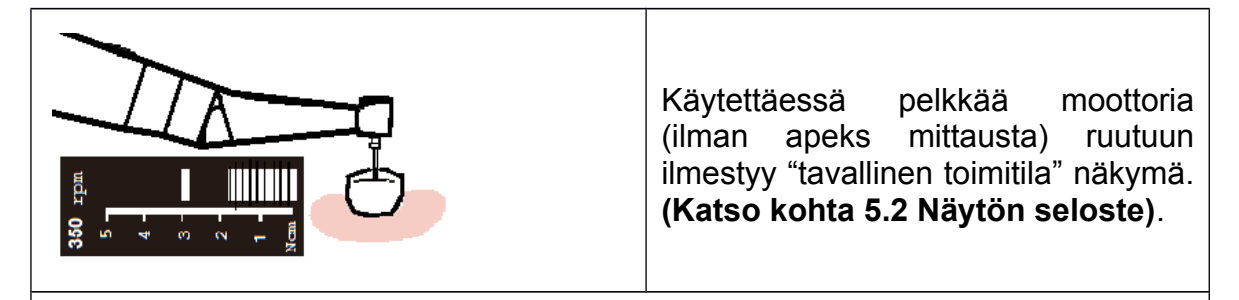

Käytä laitetta hetki suun ulkopuolella varmistaaksesi laitteen toimivan oikein. Vaihda neulaa ajoissa välttääksesi neulan katkeamisen tai irtoamisen juurikanavassa. neula saattaa katketa tai irrota sykli / vääntöväsymyksestä. Liian kova voimankäyttö voi myös aiheuttaa neulan katkeamisen tai irtoamisen. Älä paina kulmapään istukan painiketta moottorin pyörittäessä neulaa. Tämä voi aiheuttaa neulan irtilennähdyksen ja satuttaa käyttäjää tai potilasta.

Älä luota pelkästään laitteen automaattisiin toimintoihin. Sähkömagneettinen säteily huoneessa saattaa häiritä / hidastaa laitteen automaattisia toimintoja. Kiinnitä aina huomiota laitteen näytöllä näkyviin tietoihin.

Varoitus!

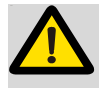

#### Huomautus:

Mikäli huomaat laitteen käyttäytyvän epänormaalisti, lopeta käyttö välittömästi ja pyri paikantamaan epänormaalin toiminnan aiheuttava tekiä. Ota tarvittaessa yhteyttä laitteen myyjään / maahantuojaan.

neula katkeaa / irtoaa helpoiten kovilla nopeuksilla. Tarkista neulan valmistajan ohjeet suositellusta pyöritysnopeudesta ja säädä endo moottoria sen mukaan.

Älä käytä muuta kuin nikkeli-titaani tai ruostumaton teräs valmisteisia teriä.

Suojakäsineet ja kofferdam kumi ovat pakollisia hoidon aikana.

Älä unohda irroittaa neulaa kulmapäästä käytön jälkeen.

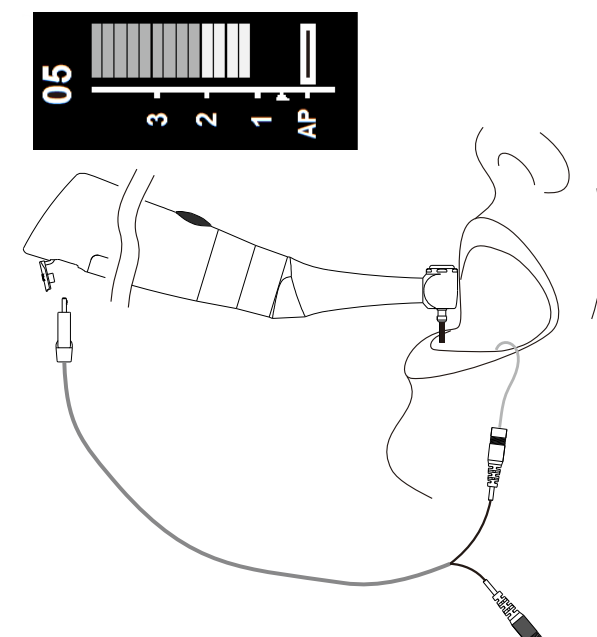

Käyttäessäsi laitteen "combined apex" toimintoa, mittarin johto täytyy olla kiinnitettynä moottorin USB paikkaan ja valkoisen liittimen tulee olla yhdistettynä huulikoukkuun. Jätä musta liitin vapaaksi.

(Enemmän tietoa näytölle ilmaantuvasta ilmaisupalkista löydät kohdasta: 5.2 Näytön seloste).

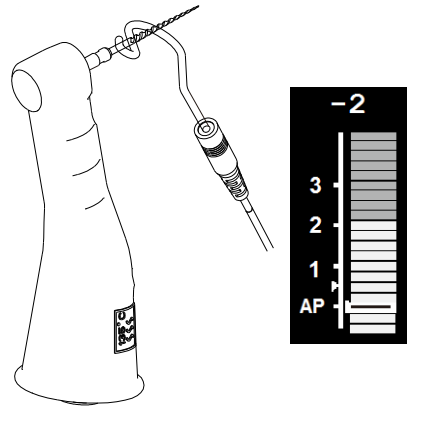

#### Huomautus:

Suosittelemme tarkistamaan toiminnon toiminnan ennen käyttöä.

Kosketa neulaa huulikoukulla moottorin pyörittäessä neulaa ja tarkista, että kaikki mittarin palkit syttyvät. Mikäli "Apical action" on päällä, tarkista myös, että haluttu "apical action" toiminto käynnistyy huulikoukun osuessa neulaan (tehdas alkuperäinen toiminto on pyörimissuunnan muutos).

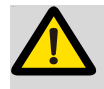

#### Huomautus:

Laite ei välttämättä pysty aina antamaan tarkkoja etäisyysmääreitä etenkään, jos potilaan hampaan juurikanava on poikkeavan muotoinen tai muuten epänormaalisti muodostunut. Käyttäjän tarvitsee koordinoida röntgenlaitteen avulla mittaustulosten tarkistamiseksi.

Mikäli mittari ei liiku neulaa syöttäessä hampaan juurikanavaan, on mahdollista että laite ei toimi oikein. Tarkista huulikoukun, mittarin johdon ja moottorin kiinnitykset.

### 7.3 Apeks mittauksen käyttö ja epäsopivat olosuhteet

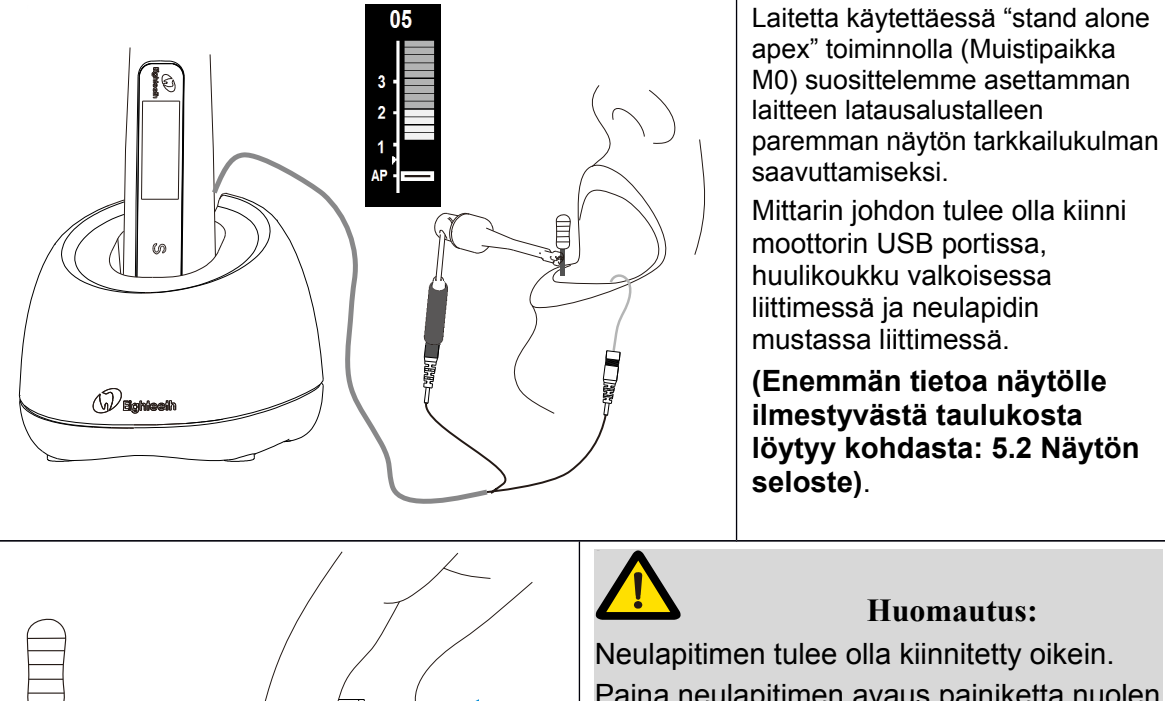

Paina neulapitimen tulee olla kiinnitetty olkein. Paina neulapitimen avaus painiketta nuolen osoittamaan suuntaan (katso kuva), Kiinnitä neulapidin ylempään metalliseen osaan neulasta ja vapauta sitten painike. Neulapitimen tulee olla lähes täysin pystysuorassa kiinnitettävään neulaan nähden. Vaarana neulapitimen kiinnityksen rikkoutuminen.

| 0<br>04<br>03<br>▶ 02<br>01<br>00<br>- 1                                                   | <b>Huomautus:</b><br>Suosittelemme käyttämään "apex tester":iä<br>tarkistamaan laitteen tarkkuus aina ennen<br>käyttöä. (myydään erikseen)<br>Syötä "Apex tester" moottorin USB porttiin<br>muistipaikka M0 tominnon ollessa käynnissä.<br>Tarkista, että laitteen näytöllä olevan mittarin<br>palkit vaihtelevat 01 - 03 lukujen välillä.<br>Ylimmässä kentässä tulisi näkyä lukuja 0.3mm -<br>0.8mm väliltä. |
|--------------------------------------------------------------------------------------------|----------------------------------------------------------------------------------------------------|
| OVER<br>04<br>03<br>▶ 02<br>01<br>00<br>-1                                                 | <b>Huomautus:</b><br>Suosittelemme tarkistamaan mittarin<br>johtojen kiinnityksen aina ennen<br>käyttöä.<br>Kosketa huulikoukkua neulapitimen<br>metallisella osalla muistipaikka M0<br>toiminnon ollessa päällä. Tarkista, että<br>kaikki näytön valot syttyvät ja ylimpään<br>kenttään ilmestyy teksti: "OVER".                                                                                              |
| <b>Epäsopivat juurikanavan tilanteet sä</b> t<br>Tarkkaa mittaa ei voida määrittää juurika | <b>nköiselle apeksin paikannukselle</b><br>anavan ollessa seuraavanlainen                                                                                                    |
|                                                                                            | Hampaan juurikanava, jossa iso<br>apical foramen<br>Juurikanavaa ei pystytä mitoittamaan<br>tarkasti, koska affisio tai<br>kehittymishäiriö apical foraminissa.<br>Mittauksen tulos saattaa näyttää<br>lyhyempää pituutta, mitä oikea<br>juurikanavan pituus oikeasti on.                                                                                                    |

| Juurikanavan runsas verenvuoto<br>Mikäli juurikanava vuotaa runsaasti verta ja<br>veri pääsee osumaan potilaan ikenille,<br>tulee veri todennäköisesti johtamaan<br>mittarin lähettämää heikkoa sähkövirtaa<br>aiheuttaen virheellisen mittaustuloksen.<br>Odota, että verenvuoto lakkaa kokonaan.<br>Puhdista hammas ja sen juurikanava<br>kokonaan verestä ennen mittausta.<br>Hampaasta vuotaa kemiallista<br>nestettä<br>Mikäli hampaasta vuotaa nestettä, on<br>mahdotonta saada tarkkaa mittaustulosta.<br>On tärkeää, että juurikanavan ylivuoto<br>poistetaan ennen mittausta. |
|----------------------------------------------------------------------------------------------------|
| <b>Rikkinäinen hampaan kruunu</b><br>Jos hampaan kruunu on rikki on<br>mahdollista, että osa ikenestä pääsee<br>juurikanavaan tai sen reunoille. Mikäli<br>näin tapahtuu on mahdollista, että neula<br>osuu käytön aikana ikeneen aiheuttaen<br>mittarin virran vuotoa ikeneen. Tämä<br>virran vuoto aiheuttaa virheellisiä<br>tuloksia mittarissa. Tässä tilanteessa<br>oikeanlaista materiaalia tulisi käyttää<br>eristämään ien juurikanavasta.                                                                                                    |
| Haara tai halkeama juurikanavassa<br>Rikkinäinen hammas saattaa aiheuttaa<br>mittarin virran vuotoa ikeneen. Tarkan<br>mittaustuloksen saaminen ei ole<br>mahdollista.<br>Juurikanavan haaraumat saattavat<br>myös aiheuttaa vuotoja.                                                                                                    |
| Guttaperkalla täytetty<br>uudelleenkäsittelykanava<br>Guttaperkka tulee poistaa kokonaan<br>juurikanavasta, jotta se ei eristä<br>juurikanavaa mittarista.                                                                                                    |

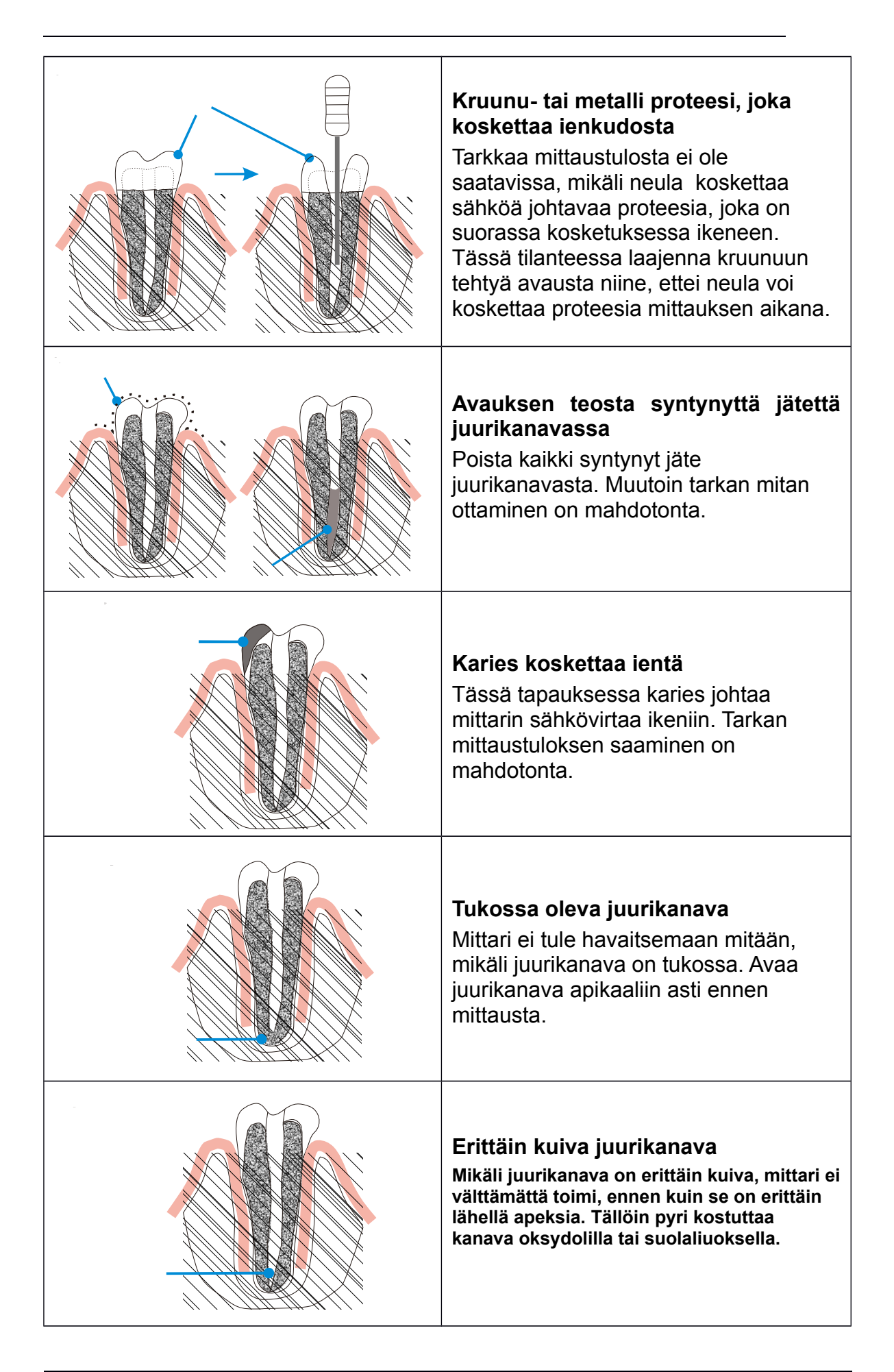

#### Poikkeava mittaustulos röntgenin ja apeks mittarin välillä

Joskus apeks mittarin tulos ei täsmää röntgen kuvien kanssa. Tämä ei kumminkaan aina tarkkoita, että apeks mittarin tai röngen laitteen tulos olisi väärä. Joskus röntgen kuvan ottamisen kulma vääristää kuvannuksen tulosta ja hampaan juuri ei piirry kuvalevylle oikein.

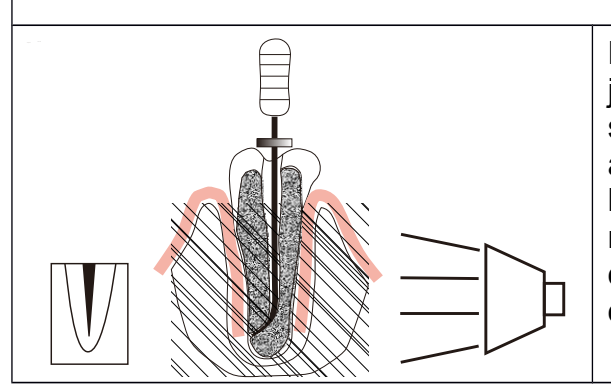

Röntgenkuva osoittaa, että juurikanavan todellinen kärki ei ole sama kuin anatominen pää. Kuvassa apikaali foramen sijaitsee koronaalipäässä. tässä tapauksessa röntgensäteily voi osoittaa, että neula ei ole saavuttanut apikaalia, vaikka se oikeasti onkin saavuttanut sen.

### 8. Ylläpito

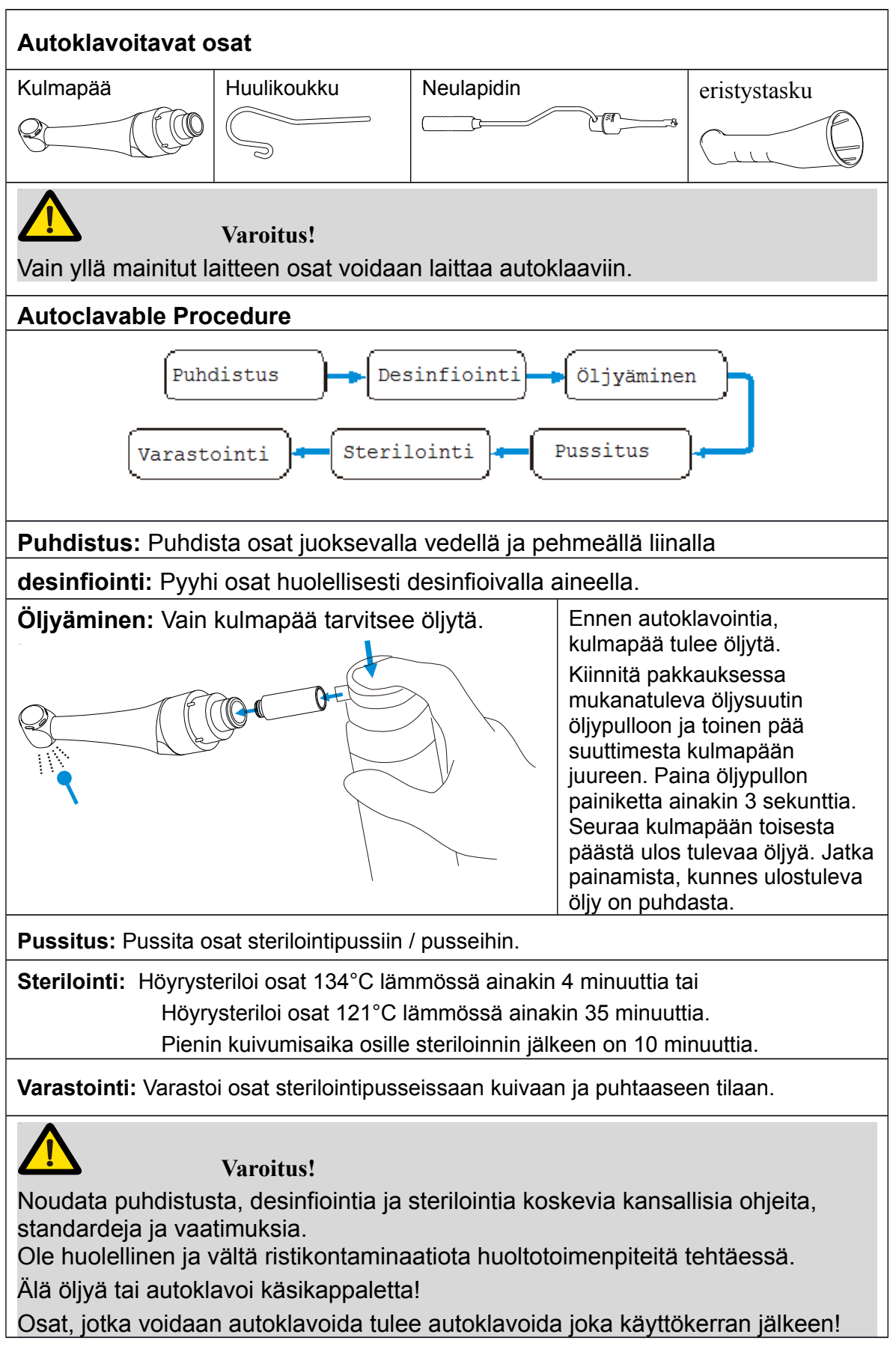

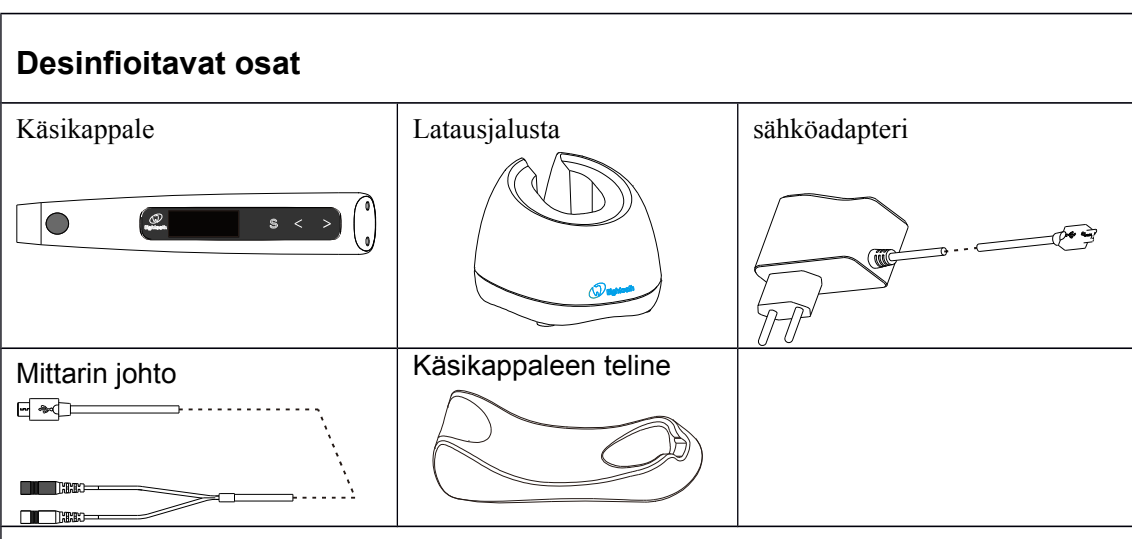

Pyyhi yllä mainitut osat huolellisesti etanoli pohjaisella desinfiointiaineella käsitellyllä liinalla.

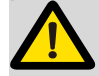

#### Huomautus:

Älä käytä muuta kuin etanoli pohjaisia desinfiointiaineita.

Älä käytä liian suuria määriä desinfiointiainetta. Liian suuri määrä ainetta saattaa päästä laitteen kuoren sisään puhdistuksen aikana ja vaurioittaa virtapiirejä.

| Kertakäyttöiset osat     |       |  |
|--------------------------|-------|--|
| Kertakäyttö eristystasku |       |  |
|                          |       |  |
| Huoma                    | utus: |  |

Kertakäyttöinen eristystasku tulee hävittää käytön jälkeen. Mikäli tämä määräys laiminlyödään, mahdollisten tautien leviämisriski kasvaa.

### 9. Virheilmoitusten seloste

| <b>Overload</b><br>Restart Motor   | <ul> <li>Pyörimismomentin ollessa R.L ("Torgue reverse<br/>less") tai CCW (kellon vastainen pyöritys) ollessa<br/>päällä, "Overload" varoitus voi ilmaantua näyttöön<br/>"Overload" varoituksen on tarkoitus ilmaista, että<br/>moottori on kohdannut kovemman vastuksen, kuir<br/>mitä se pystyy vääntämään.</li> <li>Paina käsikappaleen pääkytkintä käynnistääkses<br/>moottorin uudelleen.</li> </ul> |  |
|------------------------------------|----------------------------------------------------------------------------------------------------|--|
| <b>Overheat</b><br>See user manual | Moottorin sisäinen lämpö on noussut yli<br>oletusarvon. Sammuta käsikappale ja anna sen<br>jäähtyä ainakin 5 minuuttia.                                                                                                    |  |
| <b>HWFault</b><br>See user manual  | Käsikappaleen laitteisto on rikki, ota yhteyttä<br>laitteen maahantuojaan / myyjään ja sovi<br>huollosta.                                                                                                    |  |
| MotorFault<br>See user manual      | Käsikappaleen moottori on rikki, ota yhteyttä<br>laitteen maahantuojaan / myyjään ja sovi<br>huollosta.                                                                                                    |  |
| <b>LowPower</b><br>Please Charge   | Akun virta on erittäin vähissä, lataa kappale<br>välittömästi.                                                                                                    |  |

### 10. Ongelmanratkonta

Mikäli laitteen käytössä ilmenee ongelma, käy tämä lista läpi mahdollisen ratakaisun löytämiseksi. Mikäli mikään alla olevista tilanteista ei vastaa omaasi tai mikäli alla olevat ohjeet eivat ratkaise ongelmaasi, ota yhteyttä laitteen maahantuojaan / myyjään.

| Onglema                                                                                                    | Mahdollinen syy                                                               | ratkaisu                                                                                                    | Viitaten<br>kohtaan |
|----------------------------------------------------------------------------------------------------|-------------------------------------------------------------------------------|----------------------------------------------------------------------------------------------------|---------------------|
|                                                                                                    | Laitteen akku on loppu.                                                       | Lataa laite                                                                                                    | 7.1                 |
| Käsikappale ei<br>käynnisty                                                                                      | Virtakytkintä painettiin liian<br>lyhyesti.                                   | Paina pääkytkintä<br>vähintään 0.5<br>sekunttia.                                                                                                    |                     |
|                                                                                                    | Väärä sähköadapteri on<br>kytketty latausjalustaan.                           | Käytä vain laitteen<br>alkuperäistä<br>sähköadapteria.                                                                                                    | 4.4                 |
| Virron morkkiyolo                                                                                                | Sähköadapteri ei ole kunnolla kiinnitettynä.                                  | Tarkista adapterin<br>kiinnitys jalustaan.                                                                                                    | 4.4                 |
| latausjalustassa<br>ei svtv.                                                                                     | Sähköadapteri ei ole kunnolla kiinni pistorasiassa.                           | Tarkista adapterin<br>kiinnitys.                                                                                                    | 1                   |
| ci syty.                                                                                                    | Pistorasiaan ei tule sähköä.                                                  | Tarkista jännitteen tulo<br>pistorasiaan mikäli<br>mahdollista. Kutsu<br>tarvittaessa<br>huoltomies.                                                                                                    | 1                   |
| Latauksen<br>merkkivalo ei<br>ilmesty<br>kappaleen<br>näytölle<br>asettaessani<br>kappaleen<br>latausjalustalle. | Käsikappale on asetettu<br>väärinpäin latausjalustalle.                       | Tarkista, onko<br>käsikappale asetettu<br>jalustaan oikeinpäin.                                                                                                    | 4.4                 |
|                                                                                                    | Latausjalustan pohjassa olevat<br>pinnit eivät yletä kappaleen<br>liittimeen. | Tarkista<br>käsikappaleen ja<br>latausjalustan pohja<br>mahdollisten roskien<br>varalta. Poista kaikki<br>näkyvät rokat, jotka<br>voivat estää<br>latausjalustan ja<br>kappaleen pinnien<br>osumasta toisiinsa. | 1                   |
|                                                                                                    | Latausjalusta on rikki                                                        | Kiinnitä<br>sähköadapterin johto<br>suoraan<br>käsikappaleeseen ja<br>ota yhteyttä<br>maahantuojaan /<br>myyjään laitteen<br>latausjalustasta.                                                                  | 1                   |

|                                                                  | i                                                                          | 1                                                                                                    |            |
|------------------------------------------------------------------|----------------------------------------------------------------------------|----------------------------------------------------------------------------------------------------|------------|
| Odotustila ei tule<br>näkyviin<br>pääkytkimen<br>painalluksesta. | Käsikappale on rikki.                                                      | Tarkista, kuuluuko<br>käsikappaleesta<br>merkkiääniä<br>painaessasi<br>nappuloita. Ota<br>yhteyttä laitteen<br>maahantuojaan /<br>myyjään kappaleen<br>huollosta. | 1          |
|                                                                  | M0 standalone apex<br>muistipaikka on valittuna.                           | Muuta valinta M1 –<br>M10 muistipaikkaan.                                                                                                    | 6.1        |
| Maattari ai puäri                                                | Kulmapää on tukossa.                                                       | Puhdista tai vaihda<br>kulmapää.                                                                                                    | 1          |
| Mootton er pyon                                                  | Moottori havaitsee ongelman tai<br>moottori on rikki.                      | Katso laitteen<br>näytöstä mahdollinen<br>error koodi, ja toimi<br>sitten ohjeiden<br>mukaan ( <b>kohta 9</b> ).                                                  | 9          |
|                                                                  | Mittarin johto ei ole kunnolla kiinnitetty.                                | Tarkista johdon<br>kiinnitys.                                                                                                    | 4.3        |
| Moottori ei<br>käynnisty<br>automaattisesti                      | Huulikoukku ei ole kunnolla<br>kiinni potilaan suussa.                     | Tarkista kiinnitys.                                                                                                    | 7.2<br>7.3 |
| neulaa vietäessä<br>juurikanavaan.                               | Kappaleen "Auto start" toiminto ei ole päällä.                             | Muokkaa muistipaikan<br>parametreistä "Auto<br>start" toiminto päälle<br>tarvittaessa.                                                                            | 6.2        |
|                                                                  | Kappaleen "Auto stop" toiminto ei ole päällä.                              | Pysäytä moottori<br>pääkytkimestä.                                                                                                    | 6.2        |
| Moottori ei<br>pysähdy.                                          | Kappaleen mottorissa tai<br>mittarin johdoissa on tapahtunut<br>oikosulku. | Paina "S" painiketta<br>pysäyttääksesi<br>moottorin. Ota<br>yhteyttä laitteen<br>maahantuojaan /<br>myyjään<br>huoltotoimenpiteistä.                              | /          |
| Moottori aloittaa<br>yllättäen<br>vastapäiväisen<br>pyörityksen. | "Torque limit" on ylitetty.                                                | Tarkista<br>käsikappaleen valitun<br>muistipaikan<br>parametreistä, onko<br>"torque limit" asetettu<br>oikein.                                                    | 6.2        |
|                                                                  | "Apical action" toiminto on aktivoitunut.                                  | Muuta muistipaikan<br>parametrejä, mikäli<br>tarpeellista.                                                                                                    | 6.2        |
|                                                                  | Kappaleessa on päällä "REV"<br>pyöritystapa.                               | Muuta muistipaikan<br>parametrejä, mikäli<br>tarpeellista.                                                                                                    | 6.2        |
| Moottori ei aloita<br>vastapäiväistä<br>pyöritystä.              | "R.L" asetus on päällä.                                                    | Muuta muistipaikan<br>parametrejä, mikäli<br>tarpeellista.                                                                                                    | 6.2        |
|                                                                  | "Torque limit" on asetettu liian<br>korkealle.                             | Muuta muistipaikan<br>parametrejä, mikäli<br>tarpeellista.                                                                                                    | 6.2        |

|                                                                                      | "Apical action" toiminto on jotain muuta, kuin "Reverse".                                                | Muuta muistipaikan<br>parametrejä, mikäli<br>tarpeellista.                                                                                     | 6.2        |
|--------------------------------------------------------------------------------------|----------------------------------------------------------------------------------------------------|----------------------------------------------------------------------------------------------------|------------|
| Moottorin<br>pyörimisnopeus<br>muuttuu yllättäen.                                    | "apical action" toiminnoksi on valittu "Slow down".                                                      | Muuta muistipaikan<br>parametrejä, mikäli<br>tarpeellista.                                                                                     | 6.2        |
| Moottori vaihtelee<br>myötä ja<br>vastapäivään<br>pyörityksen välillä<br>jatkuvasti. | Käyttötilaksi on valittuna "REC"<br>tai "ATC".                                                           | Muuta muistipaikan<br>parametrejä, mikäli<br>tarpeellista.                                                                                     | 6.2        |
| Laitteesta ei<br>kuulu<br>merkkiääniä.                                               | "Beeper volume" arvoksi on säädetty 0.                                                                   | Muuta "Beeper<br>volume" arvoksi 1, 2<br>tai 3.                                                                                                | 6.4        |
| Laite päästää<br>merkkiääntä<br>moottorin<br>pyöriessä.                              | Käsikappale on asetettu "REV."<br>käyttötilaan tai laitteen "Torque<br>limit" arvoksi on asetettu "R.L". | Mikäli käyttötila on<br>tarkoituksella asetettu<br>kellonvastaiseksi tai<br>vastuksensieto<br>loputtomaksi, voit<br>jättää äänen<br>huomiotta. | 6.2        |
| Juurikanavan<br>mittaustulokset<br>vaihtelevat.                                      | Juurikanava poikkeaa<br>normaalista.                                                                     | Tarkista juurikanavan<br>kunto.                                                                                                    | 7.3        |
|                                                                                      | Mittarin johto, huulikoukku tai<br>neulapidin on huonosti<br>kiinnitetty.                                | Tarksita kiinnitykset.                                                                                                    | 7.2<br>7.3 |
| Laite ei anna<br>mittaustuloksia.                                                    | neulan kärki tai varsi johtaa<br>sähköä liian heikosti tai ei<br>ollenkaan.                              | Käytä neulaa, joka<br>johtaa sähköä.                                                                                                    | 1          |
|                                                                                      | Epäsopiva juurikanavan tilanne apeks mittaukselle.                                                       | Tarkista juurikanavan<br>tila.                                                                                                    | 7.3        |

### 11. Tekniset tiedot

| Valmistaja                            | Changzhou eighteeth medical technology Co.,Ltd                                                                                                    |  |  |
|---------------------------------------|----------------------------------------------------------------------------------------------------|--|--|
| Laitteen malli                        | E-connect S                                                                                                    |  |  |
| Pakkauskoko                           | 21.5cm x 17.5cm x 9cm (Outer box)                                                                                                    |  |  |
| Paino                                 | 800g                                                                                                    |  |  |
| Kulmapää                              | Kulmapää on yhteensopiva pyöriville ja edestakaisin<br>liikkuville instrumenteille. Varustettuna 2.35 mm<br>akselilla vastaten ISO 1797-1:2011, Type 1 standardia.                             |  |  |
| Virtalähde                            | Lithiumionakku: 3.7V, 1500mAh                                                                                                    |  |  |
| Laturin virtalähtö                    | AC 100-240 V                                                                                                    |  |  |
| Taajuus                               | 50/60Hz                                                                                                    |  |  |
| Laturin nimellisteho                  | 5.5VA                                                                                                    |  |  |
| Vääntömomentin alue                   | 0.5Ncm – 4Ncm                                                                                                    |  |  |
| Nopeusalue                            | 120-1000 rpm                                                                                                    |  |  |
| Sähköturvallisuusluokka               | Luokka II                                                                                                    |  |  |
| Sovellettu osa                        | BF                                                                                                    |  |  |
| Ympäristöolosuhteet                   | Käytä laitetta: Sisätiloissa.<br>Ympäristön lämpötila: 15°C - 35 °C<br>Suhteellinen ilmankosteus: <80%; ei kondensoituva<br>0°C asteessa.<br>Toimintakorkeus < 2000 m Merenpinnan yläpuolella. |  |  |
| Kuljetus- ja<br>varastointiolosuhteet | Ympäristön lämpötila: -20°C / +50°C<br>Suhteellinen ilmankosteus: 20 - 80%; ei kondensoituva<br>>40°C asteessa.<br>Ilmanpaine: 50 kPa - 106 kPa                                                |  |  |

## 12. EMC Taulukot

| Ohiaus ia | valmistaian | ilmoitus - | sähkömagneettiset | päästöt |
|-----------|-------------|------------|-------------------|---------|
|           |             |            |                   |         |

**E-connect S** on tarkoitettu käytettäväksi seuraavissa electromagneettisissa ympäristöissä listattuna alla. Omistajan / laitteen käyttäjän tulisi varmistaa, että laitetta käytetään laitteelle asiallisessa ympäristössä.

| Päästötesti              | Noudatus-<br>luokka | Sähkömagneettinen ympäristö -ohjeet                                                                                                    |
|--------------------------|---------------------|----------------------------------------------------------------------------------------------------|
| RF emissions CISPR<br>11 | Group 1             | <b>E-connect S</b> käyttää RF energiaa vain laitteen sisäisiin toimintoihin. Sen vuoksi sen RF päästöt ovat hyvin vähäiset, eikä niiden pitäisi häiritä muita lähellä olevia sähkölaitteita. |
| RF emissions CISPR 11    | Class B             | E-connect S Sopii käytettäväksi kaikissa                                                                                                    |
| Harmonic emissions       | Ei                  | laitoksissa, mukaan lukien julkiseen                                                                                                    |
| IEC61000-3-2             | sovellettavissa     | pienjänniteverkkoon liitettävissä                                                                                                    |
| Voltage                  |                     | kotitalouskäyttöön tarkoitetuissa                                                                                                    |
| fluctuations/flicker     | Ei                  | rakennuksissa.                                                                                                    |
| emissions                | sovellettavissa     |                                                                                                    |
| IEC 61000-3-3            |                     |                                                                                                    |

| Ohjaus ja valmistajan ilmoitus - sähkömagneettinen immuniteetti                                 |                                                    |                          |                                      |  |
|-------------------------------------------------------------------------------------------------|----------------------------------------------------|--------------------------|--------------------------------------|--|
| <b>E-connect S</b> on tarkoitettu käytettäväksi seuraavissa electromagneettisissa ympäristöissä |                                                    |                          |                                      |  |
| listattuna alla. Om                                                                             | istajan / laitteen käytt                           | äjän tulisi varmistaa    | , että laitetta käytetään laitteelle |  |
| asiallisessa ympäri                                                                             | istössä.                                           | i                        |                                      |  |
| Immuniteetti                                                                                    | iteetti IEC 60601 Vaatimustenmu- Sähkömagneettinen |                          |                                      |  |
| testi                                                                                           | standardin muka-<br>inen testitaso                 | kaisuus taso             | ympäristö -ohjeet                    |  |
| Electrostatic                                                                                   | <u>+</u> 6 kV liitäntä                             | <u>+</u> 2, 4, 6 kV      | Lattian tulisi olla puuta,           |  |
| discharge (ESD)                                                                                 |                                                    | Liitäntä                 | betonia tai keraamista               |  |
| IEC 61000-4-2                                                                                   |                                                    |                          | laatoitusta. Jos lattiat on          |  |
|                                                                                                 | <u>+</u> 8 kV ilma                                 | <u>+</u> 2, 4, 8 kV ilma | päällystetty synteettisellä          |  |
|                                                                                                 |                                                    |                          | materiaalilla, suhteellisen          |  |
|                                                                                                 |                                                    |                          | limankosteuden tulisi olla           |  |
|                                                                                                 |                                                    |                          | vallillaali 50%.                     |  |
| Electrical fast                                                                                 | <u>+</u> 2 kV Virran-                              | Ei sovellettavissa       | Koetta ei voida soveltaa,            |  |
| transients/bursts                                                                               | syöttö linjoille                                   |                          | koska EUT ei sisällä AC/DC           |  |
| IEC 61000-4-4                                                                                   |                                                    | Ei covollottovicco       | virtalähdettä eikä signaali /        |  |
|                                                                                                 | $\pm 1 \text{ kV}$ tulo / lähtö                    | El Sovellettavissa       | liitäntäkaapelia, joka ylittää 3     |  |
|                                                                                                 | linjoille                                          |                          | m pituuden.                          |  |
| Surge                                                                                           | $\pm 1$ kV line(s) to                              | Ei sovellettavissa       | Koetta ei voida soveltaa,            |  |
| IEC 61000-4-5                                                                                   | line(s)                                            |                          | koska EUT ei sisällä AC/DC           |  |
|                                                                                                 | $\pm 2 \text{ kV}$ line(s) to earth                | Ei sovellettavissa       | virtalähdettä.                       |  |
|                                                                                                 | l                                                  | l                        |                                      |  |

| <b></b>                                                                    | 1                                       |                    |                                  |
|----------------------------------------------------------------------------|-----------------------------------------|--------------------|----------------------------------|
| Jännitteen                                                                 | <5% <i>U</i> t                          | Ei sovellettavissa | Koetta ei voida soveltaa,        |
| pudotukset,                                                                | (>95% dip in <i>U</i> T)                |                    | koska EUT ei sisällä AC/DC       |
| lyhyetkeskeytyk-                                                           | for 0.5 cycle                           |                    | virtalähdettä.                   |
| set ja                                                                     |                                         | Fi covallattavicca |                                  |
| jännitteen                                                                 | <b>40%</b> <i>U</i> т                   | El sovenettavissa  |                                  |
| vaihtelut                                                                  | (60% dip in $U_T$ )                     |                    |                                  |
| virtalähteissä                                                             | for 5 cycles                            |                    |                                  |
| IEC 61000-4-11                                                             |                                         | Fi covallattavicco |                                  |
|                                                                            | 70% <i>U</i> T                          | El sovenettavissa  |                                  |
|                                                                            | $(30\% \text{ dip in } U_{\mathrm{T}})$ |                    |                                  |
|                                                                            | for 25 cycles                           |                    |                                  |
|                                                                            |                                         | Ei sovellettavissa |                                  |
|                                                                            | <5% UT                                  |                    |                                  |
|                                                                            | (>95% dip in <i>U</i> T)                |                    |                                  |
|                                                                            | for 5 sec                               |                    |                                  |
| Tehon taajuus                                                              | 3 A/m                                   | 3 A/m              | Tehon taajuusmagneettiken-       |
| (50/60 Hz)                                                                 |                                         |                    | tän tulisi olla tyypillisten     |
| magneettikenttä                                                            |                                         |                    | kaupallisessa tai                |
| IEC 61000-4-8                                                              |                                         |                    | sairaalaympäristössä             |
|                                                                            |                                         |                    | käytettävien laitteiden tasolla. |
|                                                                            |                                         |                    |                                  |
| Huomautus: UT tarkoittaa vaihtojännitettä ennen testaustasoon siirtymistä. |                                         |                    |                                  |

#### Ohjaus ja valmistajan ilmoitus - sähkömagneettinen immuniteetti

**E-connect S** on tarkoitettu käytettäväksi seuraavissa electromagneettisissa ympäristöissä listattuna alla. Omistajan / laitteen käyttäjän tulisi varmistaa, että laitetta käytetään laitteelle asiallisessa ympäristössä.

| Immuniteetti<br>testi            | IEC 60601<br>standardin<br>mukainen<br>testitaso | Vaatimusten<br>mukaisuus<br>taso | Sähkömagneettinen ympäristö -ohjeet                                                                                                    |
|----------------------------------|--------------------------------------------------|----------------------------------|----------------------------------------------------------------------------------------------------|
| Conducted<br>RF IEC<br>61000-4-6 | 3 Vrms<br>150 kHz to<br>80 MHz                   | 3 V / m                          | Kannettavia ja liikkuteltavia RF-<br>viestintälaitteita ei tulisi käyttää lähellä<br>mitään <b>E-Connect S</b> laitteen osaa, mukaan<br>lukien sen johtoja, kuin suositeltu<br>erotusväli, joka lasketaan lähettimen |
| Radiated RF<br>IEC 61000-4-<br>3 | 3 V/m<br>80 MHz to<br>2.5 GHz                    | 3.5 V/m                          | taajuuteen sovellettavasta yhtälöstä.                                                                                                    |

|                                        | Suositeltu erotusetäisyys<br>$d = 1.2\sqrt{P}$<br>$d = 1.2\sqrt{P}$ 80 MHz~800 MHz<br>$d = 2.3\sqrt{P}$ 800 MHz~2.5 GHz                                                                                                    |
|----------------------------------------|----------------------------------------------------------------------------------------------------|
|                                        | <i>P on</i> max. lähettimen tehoarvo watteina<br>(W) lähettimen valmistajan mukaan ja d on<br>suositeltu etäisyys metreinä (m).<br>Kiinteän RF-lähettimen<br>kenttävoimakkuudet, kuten<br>sähkömagneettisen paikannustutkimuksen<br>mukaan määritetään, pitäisi olla pienempiä<br>kuin kullakin taajuusalueella oleva<br>vaatimustenmukaisuustaso. |
| HUOMAUTUS 1: 80 MHz: n ja 800 MHz: n j | Häiriöitä voi esiintyä seuraavalla<br>symbolilla merkittyjen laitteiden<br>läheisyydessä:<br>(((•)))                                                                                                    |

taajuusaluetta.

HUOMAUTUS 2: Nämä ohjeet eivät välttämättä päde kaikissa tilanteissa. Sähkömagneettisen säteilyn leviämiseen vaikuttaa rakenteiden, esineiden ja ihmisten säteilyn varaus ja heijjastuskyky.

a. Kiinteän lähettimen kenttävoimakkuuksia, kuten tukiasemia (solu / langattomat) puhelimet ja radiot, AM- ja FM-radiolähetykset ja televisiolähetykset ei voida määrittää tarkasti. Kiinteän RF-lähettimen aiheuttaman sähkömagneettisen ympäristön arvioimiseksi on harkittava sähkömagneettisen mittauksen suorittamista. Jos mitattu kentänvoimakkuus paikassa, jossa E-Connect S laitetta käytetään ylittää edellä mainitun sovellettavan RFyhteensopivuuden tason, E-Connect S laitetta on tarkkailtava normaalin toiminnan varmistamiseksi. Jos epänormaalia toimintaa havaitaan, lisätoimenpiteet saattavat olla tarpeen, kuten E-connect S laiteten uudelleen sijoittaminen.

b. Taajuusalueella 150 kHz - 80MHz kentänvoimakkuuksien tulisi olla alle 3 V / m.

#### Suositeltavat etäisyydet kannettavien ja liikuteltavien RF-viestintälaitteiden ja Econnect S: n välillä.

E-Connect S on tarkoitettu käytettäväksi sähkömagneettisessa ympäristössä, jossa säteileviä RF-häiriöitä hallitaan. E-Connect S asiakas tai käyttäjä voi auttaa estämään sähkömagneettisia häiriöitä säilyttämällä kannettavan ja mobiilin RF-viestintälaitteen (lähettimen) ja E-Connect S laitteen välisen minimietäisyyden, kuten alla suositellaan, tiedonsiirron enimmäistehon mukaan.

| Lähettimen<br>maksimi<br>lähtöteho | Erotusetäisyys lähettimen taajuuden mukaan<br>m |                   |                    |  |
|------------------------------------|-------------------------------------------------|-------------------|--------------------|--|
| W                                  | 150 kHz to 80 MHz                               | 80 MHz to 800 MHz | 800 MHz to 2.5 GHz |  |
|                                    | $d = 1.2\sqrt{P}$                               | $d = 1.2\sqrt{P}$ | $d = 2.3\sqrt{P}$  |  |
| 0.01                               | 0.12                                            | 0.12              | 0.23               |  |
| 0.1                                | 0.38                                            | 0.38              | 0.73               |  |
| 1                                  | 1.2                                             | 1.2               | 2.3                |  |
| 10                                 | 3.8                                             | 3.8               | 7.3                |  |
| 100                                | 12                                              | 12                | 23                 |  |

Lähettimille, joiden nimellisteho ei ole edellä lueteltu enimmäisteho, suositeltu erotusetäisyys d metreinä (m) voidaan arvioida käyttäen lähettimen taajuuteen sovellettavaa yhtälöä, jossa P on lähettimen suurin tehoarvo watteina (W) lähettimen valmistajan mukaan.

HUOMAUTUS 1: 80 MHz: n ja 800 MHz: n välillä sovelletaan korkeamman taajuusalueen erotusetäisyyttä.

HUOMAUTUS 2: Nämä ohjeet eivät välttämättä päde kaikissa tilanteissa.

Sähkömagneettisen säteilyn leviämiseen vaikuttaa rakenteiden, esineiden ja ihmisten säteilyn varaus ja heijastuskyky.

### 13. Lausunto

Kaikki oikeudet muuttaa tuotetta on varattu valmistajalle ilman erillistä ilmoitusta. Kuvat ovat vain viitteellisiä. Lopulliset tulkkausoikeudet kuuluvat CHANGZHOU EIGHTEETH MEDICAL TECHNOLOGY CO., LTD. teollinen muotoilu, sisäinen rakenne jne. On patentoitu EIGHTEETH:in toimesta. Kopioidun tai väärennetyn tuotteen tulee ottaa oikeudellinen vastuu.

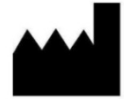

#### Changzhou Eighteeth Medcial Technology Co., Ltd

Add: N O.99 Qingyang Road Xuejia Town, Xinbei District Changzhou City, 213125, Jiangsu Province, China

Tel: +86-0519-85962691 Fax: +86-0519-85962691 Email: ivy@sifary.com Web: www.eighteeth.com

# EC REP

Berwin Industy Ltd. Tel: +44 0208 492 6388 Fax: +44 0208 492 0196 Add: 419, Harborne Road, Edgbaston, Birmingham, B15 3LB. William Jefferson Christophe.strole@yahoo.com

Version: A0 BKY-CE-60-1007 Issued: Mar. 26, 2018 Copyright © Eighteeth Ltd, 2016. All rights reserved.